# NETR®N User Guide

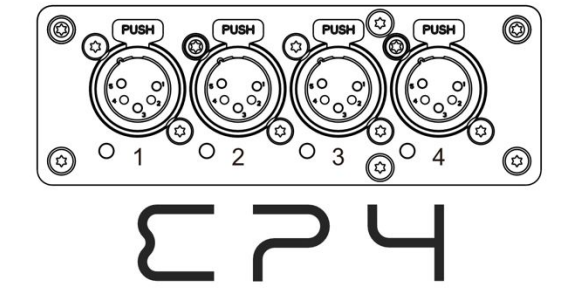

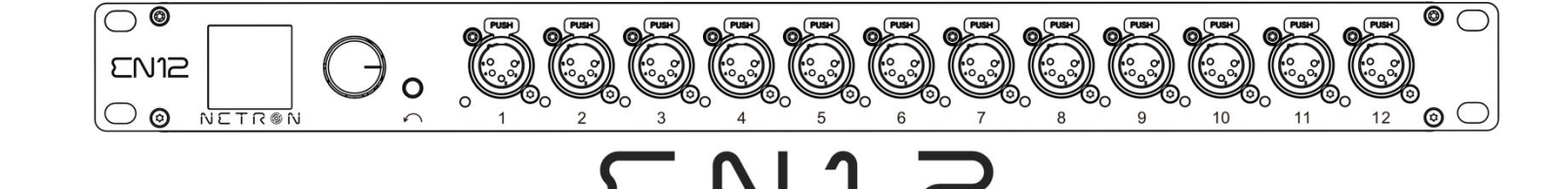

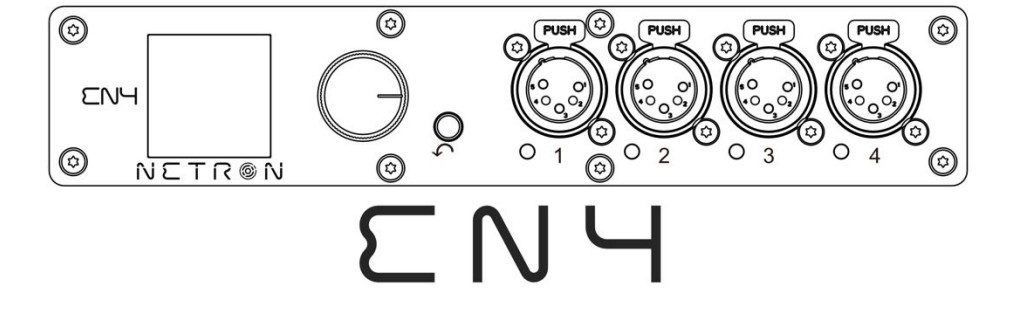

 $\Box$   $\exists$   $\Box$   $\Box$   $\land$   $\land$   $\land$ 

CONTROL SYSTEMS

©2019 OBSIDIAN CONTROL SYSTEMS all rights reserved. Information, specifications, diagrams, images, and instructions herein are subject to change without notice. Obsidian Control Systems logo and identifying product names and numbers herein are trademarks of ADJ PRODUCTS LLC. Copyright protection claimed includes all forms and matters of copyrightable materials and information now allowed by statutory or judicial law or hereinafter granted. Product names used in this document may be trademarks or registered trademarks of their respective companies and are hereby acknowledged. All non – ADJ brands and product names are trademarks or registered trademarks of their respective companies.

**OBSIDIAN CONTROL SYSTEMS** and all affiliated companies hereby disclaim any and all liabilities for property, equipment, building, and electrical damages, injuries to any persons, and direct or indirect economic loss associated with the use or reliance of any information contained within this document, and/or as a result of the improper, unsafe, insufficient and negligent assembly, installation, rigging, and operation of this product.

#### **OBSIDIAN CONTROL SYSTEMS B.V.**

Junostraat 2 | 6468 EW Kerkrade, The Netherlands +31 45 546 85 66

Document Version: An updated version of this document may be available online. Please check www.obsidiancontrol.com for the latest revision/update of this document before beginning installation and use.

| Date     | Document Version | Note            |
|----------|------------------|-----------------|
| 12/17/19 | 1.0              | INITIAL RELEASE |

# CONTENTS

| GENERAL INFORMATION      | 4  |
|--------------------------|----|
| OVERVIEW                 | 5  |
| CONNECTIONS              | 6  |
| MENU:                    |    |
| NAVIGATION               | 10 |
| HOME SCREEN              | 11 |
| PRESETS                  | 12 |
| CUES                     | 15 |
| DMX PORTS                | 16 |
| REMOTE INPUT             | 17 |
| VIEW AND TEST            | 18 |
| IP ADDRESS               | 20 |
| SYSTEM                   | 21 |
| INFORMATION              | 22 |
| WEB REMOTE CONFIGURATION | 23 |
| WEB REMOTE MENU          | 24 |
| FIRMWARE UPDATES         | 38 |

# GENERAL INFORMATION

#### INTRODUCTION

Please read and understand the instructions in this manual carefully and thoroughly before attempting to operate this device. These instructions contain important safety and use information.

#### **CUSTOMER SUPPORT**

Contact your local Obsidian Controls Systems dealer or distributor for any product related service and support needs. Also visit forums.obsidiancontrol.com with questions, comments or suggestions.

OBSIDIAN CONTROL SERVICE EUROPE - Monday - Friday 08:30 to 17:00 CET +31 45 546 85 63 | support@obsidiancontrol.com

OBSIDIAN CONTROL SERVICE USA – Monday – Friday 08:30 to 17:00 PST (866) 245 – 6726 | support@obsidiancontrol.com

# OVERVIEW

#### INTRODUCTION

The Netron devices offer unique and powerful DMX management features. Most settings can be accessed from the intuitive display and menu system.

All settings are available from the integrated web page, which allows remote access to this device from any web-browser. The multi-purpose EN4, EP4, and EN12 EtherDMX Gateways essentially package Artnet and sACN conversion, Merger, DMX patch-bay, and a DMX scene recorder into one device.

## **KEY FEATURES**

- sACN and Artnet to DMX conversion
- Factory defined NETRON presets
- 10 User Presets
- 99 Cues with Fade Time, Hold Time and Cue linking
- External contact closures to trigger cues and preset recall (EN12 only)
- DMX Monitor
- DMX and Ethernet Test Generator

## SOFTWARE

Before the first use, please download the latest software version from the support website at <u>http://obsidiancontrol.com</u>, and periodically check the website for updates.

# CONNECTIONS

## DMX CONNECTIONS

All DMX Output connections are 5pin female XLR; however, the pin – out on all sockets is pin 1 to shield, pin 2 to cold (-), and pin 3 to hot (+). Pins 4 and 5 are not used.

Carefully connect DMX cables to the respective ports.

To prevent damaging the DMX ports, provide strain relief and support. Avoid connecting FOH Snakes to the ports directly.

Certain functions may require adapters (purchased separately), such as a 5 pole XLR male to 5 pole XLR male.

| Pin | Connection    |  |  |  |  |  |  |
|-----|---------------|--|--|--|--|--|--|
| 1   | Com           |  |  |  |  |  |  |
| 2   | Data –        |  |  |  |  |  |  |
| 3   | Data +        |  |  |  |  |  |  |
| 4   | Not connected |  |  |  |  |  |  |
| 5   | Not connected |  |  |  |  |  |  |

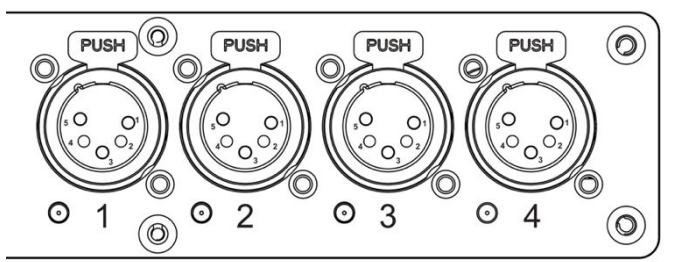

## ETHERNET DATA CONNECTION

The Ethernet cable is connected on the back of the gateway into the port labeled A or B. Devices can be daisy chained, but it is recommended not to exceed 10 Netron devices in one chain. Because these devices use locking RJ45 connectors, and the use of locking RJ45 ethernet cables is recommended, any RJ45 connector is suitable.

To connect multiple devices to an EtherDMX Source, an Ethernet switch is required to split the data into the desired number of streams.

The Ethernet connection is also used to connect a computer to the Netron device for remote configuration via a web browser. To access the web interface, simply enter the IP address shown in the display in any web browser connected to the device. Information about the web access can be found in the manual.

# **CONNECTIONS: EN4 (FRONT & REAR PANELS)**

## FRONT CONNECTIONS

- (6) 5pin DMX/RDM optically isolated ports
- Ports are bidirectional for DMX In and Output
- Full color OLED display
- Encoder w. Push to Select / Exit Button

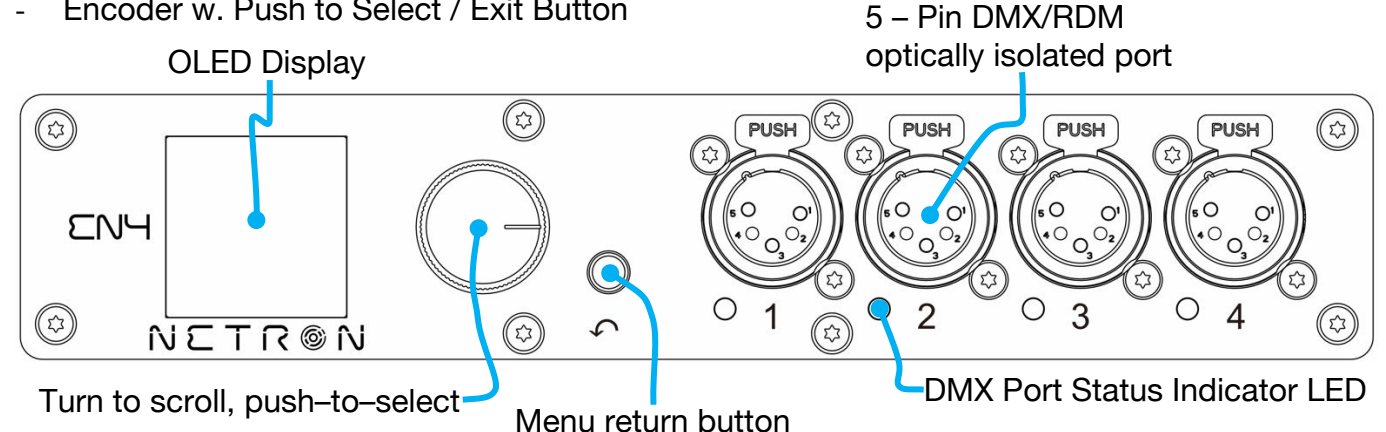

#### DMX PORTS STATUS INDICATER LEDS

| Ports | LED Color | Solid          | Blink    | Flashing/Strobing    |
|-------|-----------|----------------|----------|----------------------|
| DMX   | RGB       | Error          |          |                      |
| DMX   | RGB       | DMX In         | DMX Lost |                      |
| DMX   | RGB       | DMX Out Stable | DMX Lost |                      |
| DMX   | WHITE     |                |          | Flash on RDM packets |

All LEDs are dimmable and can be turned off via the Menu/System/Display menu.

## **REAR CONNECTIONS**

Seetronic Power In/Thru

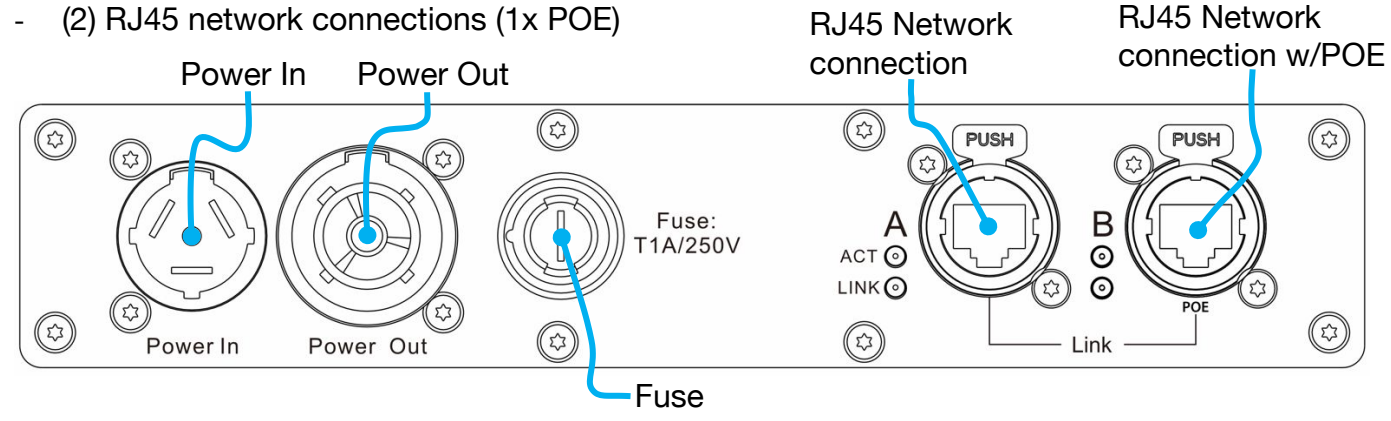

# **CONNECTIONS: EN12 (FRONT & REAR PANELS)**

## FRONT CONNECTIONS

- (12) 5pin DMX/RDM optically isolated ports
- Ports are bidirectional for DMX In and Output
- Full color OLED display
- Encoder w. Push to Select / Exit Button

# 5-Pin DMX/RDM optically isolated port

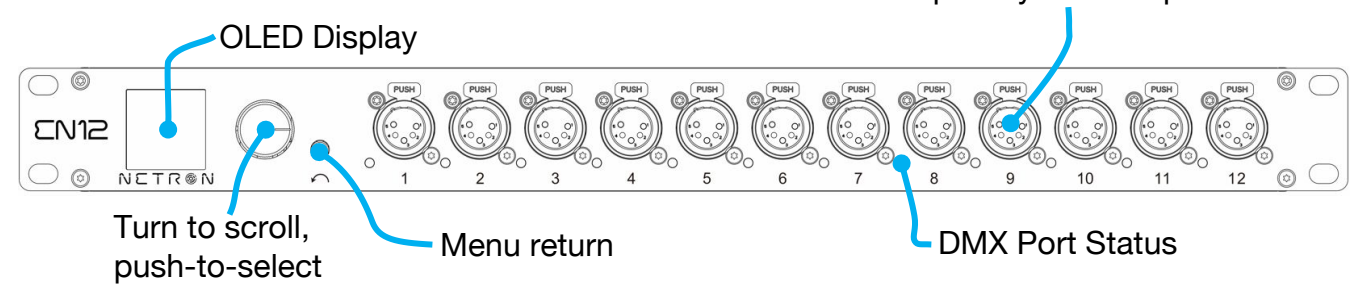

## DMX PORTS STATUS LEDs

| Ports | LED Color | Solid   | Blink    | Flashing/Strobing    |
|-------|-----------|---------|----------|----------------------|
| DMX   | RGB       | Error   |          |                      |
| DMX   | RGB       | DMX In  | DMX Lost |                      |
| DMX   | RGB       | DMX Out | DMX Lost |                      |
| DMX   | WHITE     |         |          | Flash on RDM packets |

All LEDs are dimmable and can be turned off via the Menu/System/Display menu.

## REAR CONNECTIONS

- (2) Locking RJ45 Ethernet network in
- (10) Contact Closures (Terminal Block)
- 2) RJ45 network connections

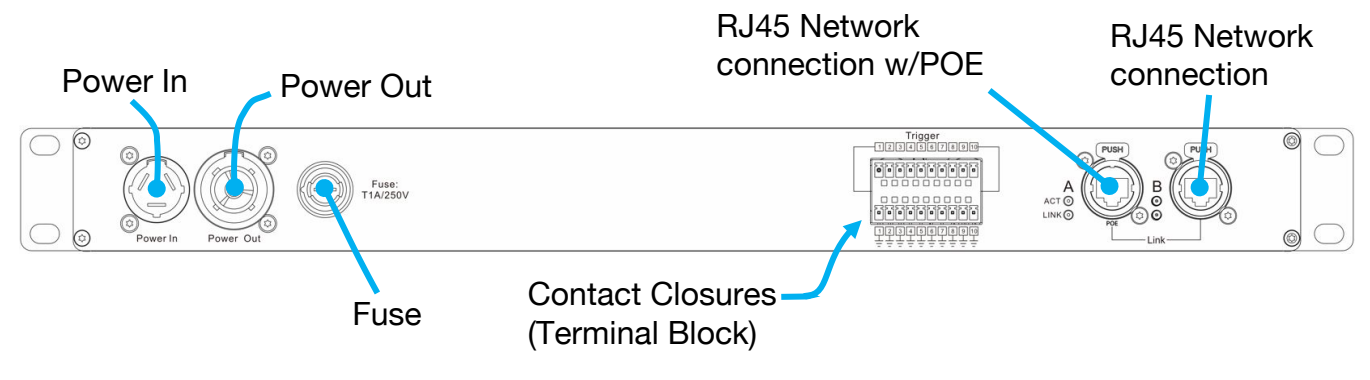

# **CONNECTIONS: EP4 (FRONT & REAR PANELS)**

## FRONT CONNECTIONS

- (4) 5pin DMX/RDM optically isolated ports
- Ports are bidirectional for DMX In and Output

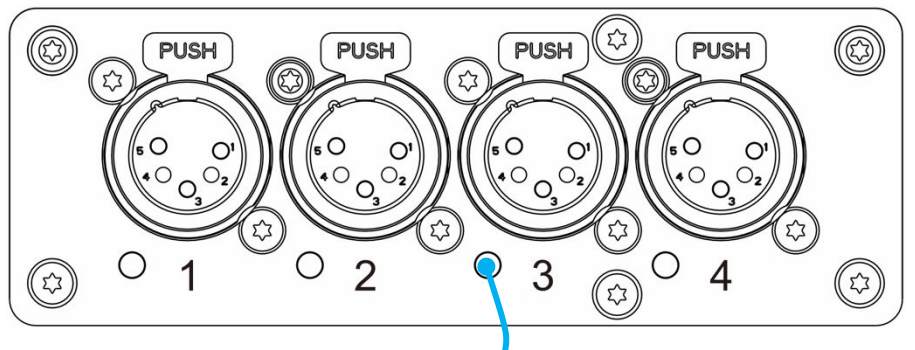

DMX Port Status Indicator LED

## DMX PORTS STATUS INDICATER LEDs

| Ports | LED Color  | Solid            | Blink    | Flashing/Strobing    |
|-------|------------|------------------|----------|----------------------|
| RJ45  | LINK Green | Link established |          |                      |
| RJ45  | ACT Yellow |                  |          | Network Traffic      |
| DMX   | RGB        | Error            |          |                      |
| DMX   | RGB        | DMX In           | DMX Lost |                      |
| DMX   | RGB        | DMX Out Stable   | DMX Lost |                      |
| DMX   | WHITE      |                  |          | Flash on RDM packets |

The LEDs are dimmable from the System – Display menu and can be turned off completely if desired.

## **REAR CONNECTIONS**

#### USB-C power option (5V, 2A). POWER ONLY, NO DATA CONNECTION

(2) RJ45 network connections (1x POE)

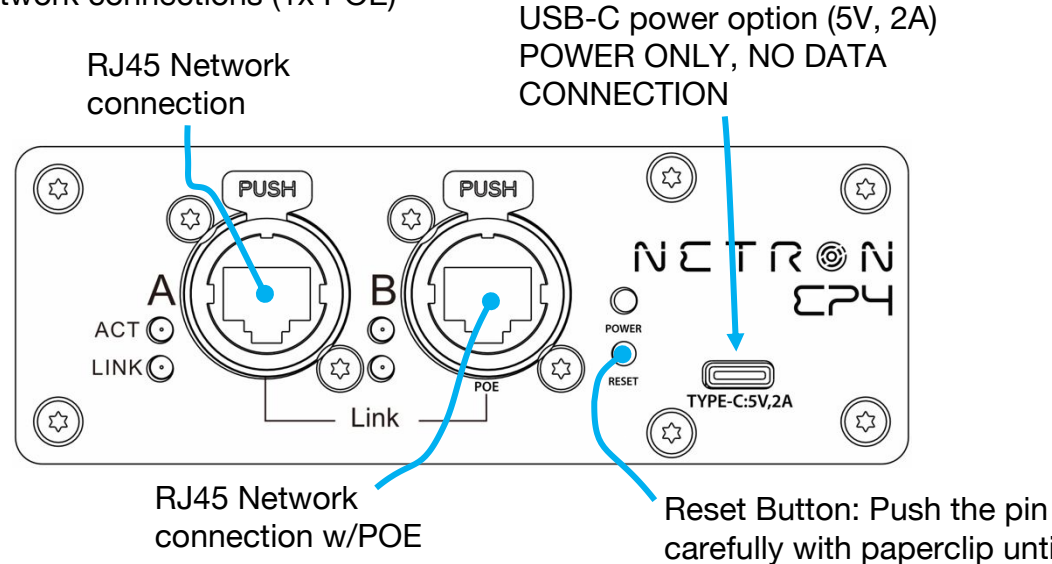

carefully with paperclip until unit resets (Approx. 5s)

# **MENU: NAVIGATION**

The Netron devices use a small OLED display for feedback and setup. The encoder dials up and down through the menu, a push of the encoder selects an item or saves an entry. Revert back to a previous menu or cancel an entry with a single push of the back arrow.

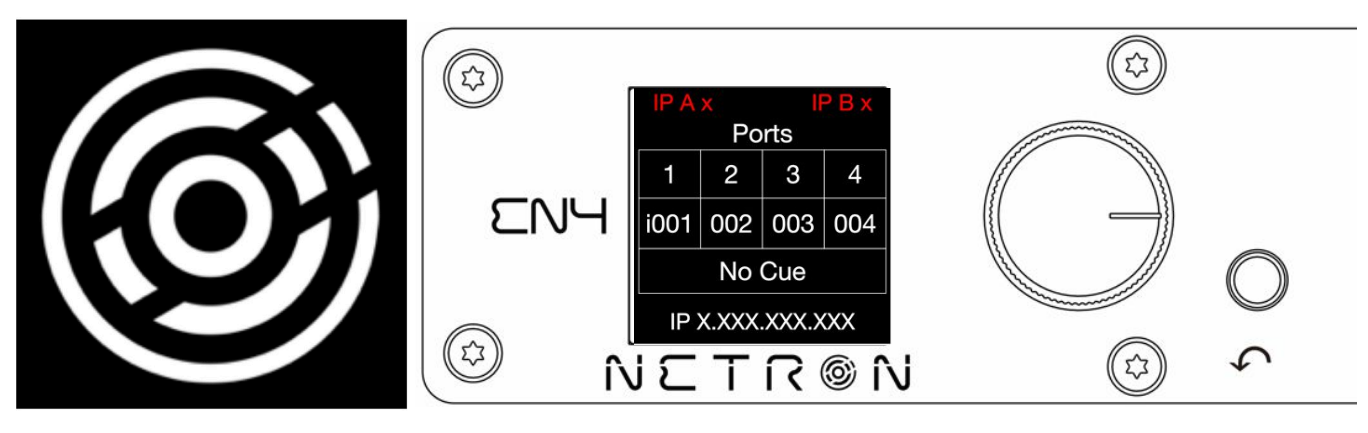

| Wheel Right | Scroll down in menu list / increase values                                                         |
|-------------|----------------------------------------------------------------------------------------------------|
| Wheel Left  | Scroll up in menu list / decrease values                                                           |
| Wheel Push  | Enter Menu, Select menu item, go down one level in menu, confirm values.                           |
| Back Arrow  | Go up one level in menu tree, cancel change of values, hold for 2 seconds to return to home screen |

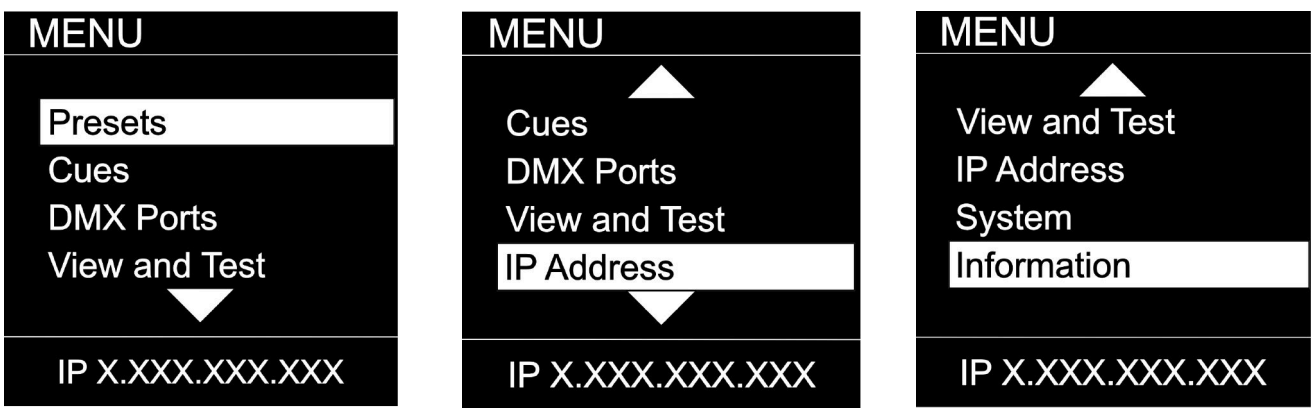

As you scroll up or down the menu, the arrows indicate that more items are available above or below that which is displayed, and only show when needed.

# **MENU: HOME SCREEN**

This is the default screen providing quick status feedback and indicates IP and DMX traffic.

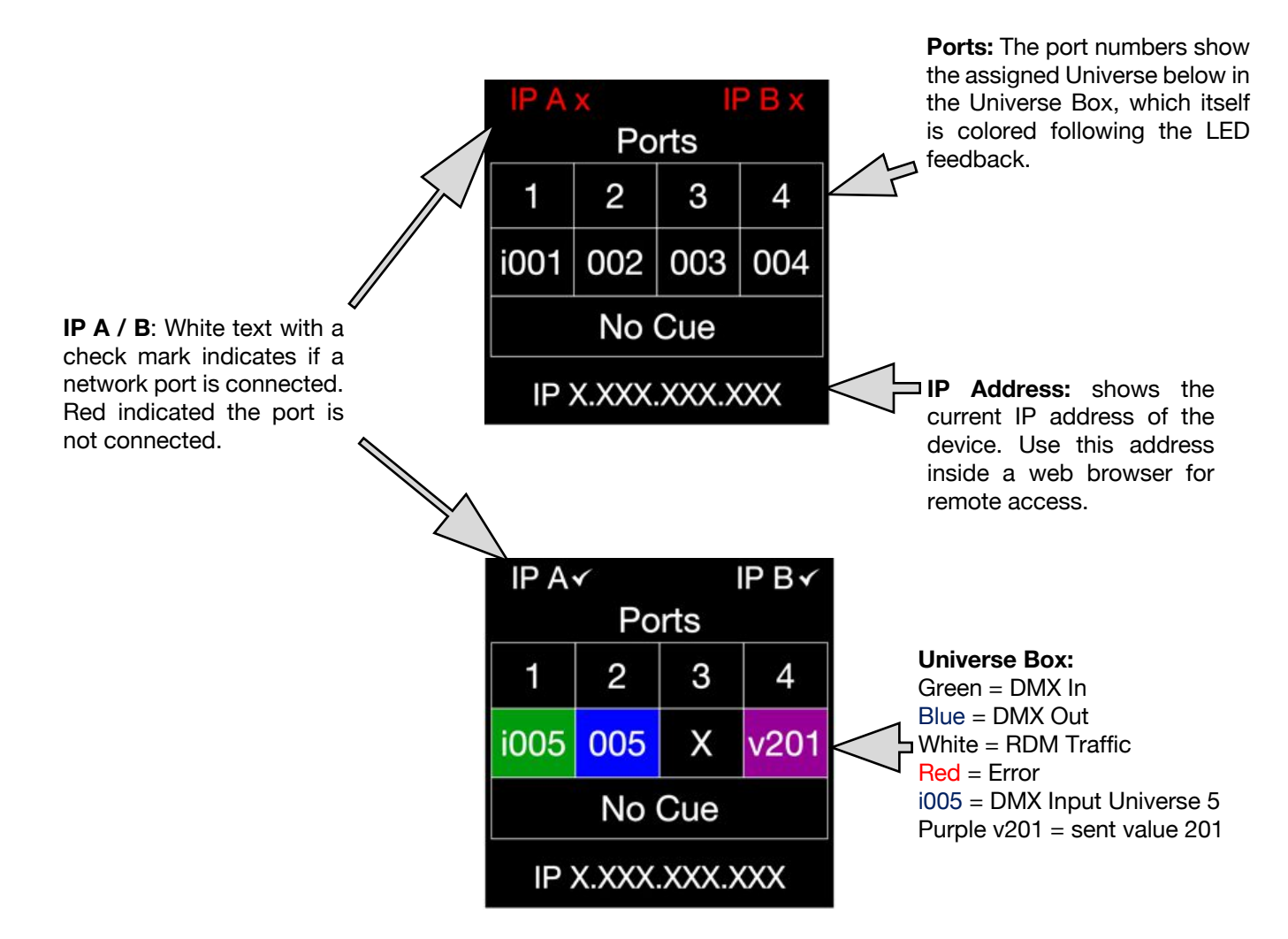

# **MENU: PRESETS**

Several simple presets are preprogrammed into the device for fast setup. Some presets require additional input like a start Universe.

## MENU

Presets Cues DMX Ports Remote Inputs

IP X.XXX.XXX.XXX

| SUB MENU         | 0                                    | PTION / VALU                         | JES                | DESCRIPTION        |
|------------------|--------------------------------------|--------------------------------------|--------------------|--------------------|
| MENU             | 1 :ArtNet 2.x                        | Universe 1 – 256                     |                    |                    |
|                  | 2 :ArtNet 10.x<br>3 :sACN DHCP       | Universe 1 – 266<br>Universe 1 – 256 |                    |                    |
| NETRON Presets   | 4 :ArtNet In                         | Universe 1 – 266                     |                    |                    |
| USER PRESETS     | 5 :sACN DHCP In<br>6 ·ArtNet In/Thru | Universe 1 – 256<br>Universe 1 – 256 |                    |                    |
| COERT RECETC     |                                      |                                      |                    | See NETRON Presets |
|                  |                                      |                                      |                    |                    |
|                  | 7 ·Splitter Port1                    |                                      |                    |                    |
|                  |                                      |                                      |                    |                    |
| IP X.XXX.XXX.XXX |                                      |                                      |                    |                    |
| MENU             |                                      | Save Preset                          | Preset Saved       |                    |
|                  |                                      | Load Preset                          | Preset Loaded      |                    |
| NETRON Presets   |                                      |                                      |                    |                    |
|                  |                                      |                                      |                    |                    |
| USERT RESETS     | 1 :MyPreset 1                        |                                      |                    |                    |
|                  | 10 :MyPreset 10                      | Rename Preset                        | 12 Character Label |                    |
|                  |                                      |                                      |                    |                    |
|                  |                                      |                                      |                    |                    |
| IP X.XXX.XXX.XXX |                                      |                                      |                    |                    |

# **MENU: EN4/EP4 NETRON PRESETS**

These simple presets are preprogrammed into the device for fast setup. Some presets require additional input like a start Universe.

| Label               | Ethernet      |           |          |            | DMX Ports |         |         |         |
|---------------------|---------------|-----------|----------|------------|-----------|---------|---------|---------|
|                     | IP Address    | Subnet    | Protocol | Option     | 1         | 2       | 3       | 4       |
| Artnet 2.x          | Automatic 2.x | 255.0.0.0 | Artnet   | Universe # | Output    | Output  | Output  | Output  |
|                     |               |           |          | Х          | Х         | X+1     | Х       | X+1     |
|                     |               |           | RDM      |            |           | Yes     | Yes     | Yes     |
| Artnet 10.x         | Automatic     | 255.0.0.0 | Artnet   | Universe # |           |         |         |         |
|                     | 10.x          |           |          |            | Output    | Output  | Output  | Output  |
|                     |               |           |          | X          | Х         | X+1     | X+2     | X+3     |
|                     |               |           | RDM      |            | Yes       | Yes     | Yes     | Yes     |
| sACN                | DHCP          | DHCP      | sACN     | Universe # | Output    | Output  | Output  | Output  |
|                     |               |           |          | Х          | Х         | X+1     | X+2     | X+2     |
|                     |               |           | RDM      |            | Yes       | Yes     | Yes     | Yes     |
| Artnet In           | Automatic 2.x | 255.0.0.0 |          | Universe # | Input     | Input   | Input   | Input   |
|                     |               |           |          | X          | Х         | X+1     | X+2     | X+3     |
| sACN In             | DHCP          | DHCP      | Artnet   | Universe # | Input     | Input   | Input   | Input   |
|                     |               |           |          | X          | X         | X+1     | X+2     | X+3     |
| Artnet In /<br>Thru | Automatic 2.x | 255.0.0.0 | Artnet   | Universe # | Input     | Input   | Output  | Output  |
|                     |               |           |          | Х          | Х         | X+1     | Clone 1 | Clone 2 |
|                     |               |           | RDM      |            |           |         | Yes     | Yes     |
| Splitter Port 1     | Automatic 2.x | 255.0.0.0 | Artnet   |            | Input     | Output  | Output  | Output  |
| No                  | RDM support   |           |          |            | Х         | Clone 1 | Clone 1 | Clone 1 |
|                     |               |           | RDM      |            |           | Yes     | Yes     | Yes     |

# **MENU: EN12 NETRON PRESETS**

These simple presets are preprogrammed into the device for fast setup. Some presets require additional input like a start Universe.

| Label       | Ethe              | rnet      |          |               |          |            |            |            | [          |            | Ports      |            |            |              |             |             |
|-------------|-------------------|-----------|----------|---------------|----------|------------|------------|------------|------------|------------|------------|------------|------------|--------------|-------------|-------------|
|             | IP                | Subnet    | Protocol | Option        | 1        | 2          | 3          | 4          | 5          | 6          | 7          | 8          | 9          | 10           | 11          | 12          |
|             | Address           |           |          |               | <u> </u> | <u> </u>   | <u> </u>   | <u> </u>   | <u> </u>   | <u> </u>   | <u> </u>   | <u> </u>   | <u> </u>   | <u> </u>     | <u> </u>    | <u> </u>    |
| Artnet 2.x  | Automatic         | 255.0.0.0 | Artnet   | Universe      | Output   | Output     | Output     | Output     | Output     | Output     | Output     | Output     | Output     | Output       | Output      | Output      |
|             | 2.8               |           |          | #<br>¥        | x        | X⊥1        | X+2        | X+3        | X+4        | X⊥5        | X+6        | X⊥7        | X⊤ð        | X±10         | X⊥11        | X⊥12        |
|             |                   |           | RDM      | ^             | Yes      | Yes        | Yes        | Yes        | Yes        | Yes        | Yes        | Yes        | Yes        | Yes          | Yes         | Yes         |
| Autorat     | Automotio         |           | Autorat  |               |          | Outrout    | Output     | Outrout    | 0          | 0          | 0          |            | Output     | 0            | Outrout     |             |
| Arthet      | Automatic<br>10 v | 255.0.0.0 | Arthet   | Universe<br># | Output   | Output     | Output     | Output     | Output     | Output     | Output     | Output     | Output     | Output       | Output      | Output      |
| 10.7        | 10.7              |           |          | ×             | Х        | X+1        | X+2        | X+3        | X+4        | X+5        | X+6        | X+7        | X+9        | X+10         | X+11        | X+12        |
|             |                   |           |          | ~             |          |            |            |            |            |            |            |            |            |              |             |             |
|             |                   |           | RDM      |               | Yes      | Yes        | Yes        | Yes        | Yes        | Yes        | Yes        | Yes        | Yes        | Yes          | Yes         | Yes         |
|             | A t a             |           | A        | D 4           |          |            |            |            |            |            |            |            |            |              |             |             |
| 3 Artnet    |                   | 255.0.0.0 | Artnet   | Port 1        | Output   | Output     | Output     | Output     | Output     | Output     | Output     | Output     | Output     | Output       | Output      | Output      |
| Noues       | 2.7               |           |          | X             | х        | X+1        | X+2        | X+3        |            |            |            |            |            |              |             |             |
|             |                   |           |          | Port 5        | ~        |            | 7.12       | 7.10       |            |            |            |            |            |              |             |             |
|             |                   |           |          | Universe      |          |            |            |            |            |            |            |            |            |              |             |             |
|             |                   |           |          | Y             |          |            |            |            | Y          | Y+1        | Y+2        | Y+3        |            |              |             |             |
|             |                   |           |          | Port 9        |          |            |            |            |            |            |            |            |            |              |             |             |
|             |                   |           |          | Universe      |          |            |            |            |            |            |            |            |            |              |             |             |
|             |                   |           |          | Z             |          |            |            |            |            |            |            |            | Z          | Z+1          | Z+2         | Z+3         |
|             |                   |           | RDM      |               | Yes      | Yes        | Yes        | Yes        | Yes        | Yes        | Yes        | Yes        | Yes        | Yes          | Yes         | Yes         |
| sACN        | DHCP              | DHCP      | sACN     | Universe      | Output   | Output     | Output     | Output     | Output     | Output     | Output     | Output     | Output     | Output       | Output      | Output      |
|             |                   |           |          | #             | v        | V. 1       | X . 0      | X.0        | X . 4      | V.F        | X.C        | V. 7       | X . 0      | X.10         | V. 11       | V. 10       |
|             |                   |           | DDM      | X             | X        | X+1<br>Voc | X+2<br>Voc | X+3<br>Voc | X+4<br>Xoc | X+5<br>Voc | X+b<br>Xoc | X+7<br>Xoc | X+9<br>Xoc | X+10<br>X-00 | X+11<br>Voc | X+12<br>Voc |
|             | I                 |           |          |               | 165      | 165        | 165        | Tes        | Tes        | 165        | 165        | 165        | Tes        | 165          | Tes         | Tes         |
| Artnet In   | Automatic         | 255.0.0.0 | Artnet   | Universe      | Input    | Input      | Input      | Input      | Input      | Input      | Input      | Input      | Input      | Input        | Input       | Input       |
|             | 2.X               |           |          | #<br>         | Y        | X 1        | X+2        | X 3        | X I A      | X 15       | X 6        | X   7      | X Q        | X 10         | V 11        | X 12        |
|             |                   |           |          | ~             |          |            | 772        | 7+5        | 7.74       | A+J        | 740        | <u></u>    | 7+3        | 7+10         | 7411        | 7712        |
| sACN In     | DHCP              | DHCP      | Artnet   | Universe      | Input    | Input      | Input      | Input      | Input      | Input      | Input      | Input      | Input      | Input        | Input       | Input       |
|             |                   |           |          | #<br>         | v        | V.1        | V 12       | V 2        | V.A        | V I F      | X 6        | X . 7      | V I O      | V 10         | V.11        | V.12        |
|             |                   |           |          | <b>^</b>      | <u> </u> | <u> </u>   | <u></u>    | <u></u>    | <u></u>    |            | <u> </u>   | <u> </u>   | <u></u>    | <u> </u>     | <u> </u>    | <u> </u>    |
| Artnet In / | Automatic         | 255.0.0.0 | Artnet   | Universe      | Input    | Input      | Input      | Input      | Input      | Input      | Output     | Output     | Output     | Output       | Output      | Output      |
| Thru        | 2.8               |           |          | #<br>¥        | x        | X⊥1        | X+2        | X+3        | X+4        | X⊥5        | Clone      | Clone      | Clone 3    | Clone        | Clone       | Clone       |
|             |                   |           |          | ^             | ^        | 711        | 772        | 7+3        | 714        | 713        | 1          | 2          |            | 4            | 5           | 6           |
|             |                   |           | RDM      |               |          |            |            |            |            |            | Yes        | Yes        | Yes        | Yes          | Yes         | Yes         |
| Splitter    | Automatic         | 255.0.0.0 | Artnet   |               | Input    | Output     | Output     | Output     | Output     | Output     | Output     | Output     | Output     | Output       | Output      | Output      |
| Port 1      | 2.x               |           |          |               |          |            |            |            | 1.0.0      | 1          |            |            |            |              | 1           |             |
| No          | RDM supp          | ort       |          |               | Х        | Clone 1    | Clone 1    | Clone      | Clone      | Clone      | Clone      | Clone      | Clone 1    | Clone        | Clone       | Clone       |
|             |                   |           |          |               |          |            |            | 1          | 1          | 1          | 1          | 1          |            | 1            | 1           | 1           |
| Splitter    | Automatic         | 255.0.0.0 | Artnet   |               | Input    | Output     | Output     | Output     | Output     | Output     | Input      | Output     | Output     | Output       | Output      | Output      |
| Port 1 + 7  | 2.x               |           |          |               |          |            |            |            |            |            |            |            |            |              |             |             |
| No          | RDM supp          | ort       |          |               |          | Clone 1    | Clone 1    | Clone      | Clone      | Clone      |            | Clone      | Clone 7    | Clone        | Clone       | Clone       |
|             |                   |           |          | 1             |          |            |            | 1          | 1          | 1          | 1          | 7          | 1          | 7            | 7           | 7           |

## **MENU: CUES**

A cue is a full static snapshot of all DMX values of all ports. The device supports 99 cues with fade and hold times, plus a link option to loop multiple cues together. This allows small "mini" cuelists to be created. Cues are used for standalone operation, as a backup for signal loss or can be assigned to one of the switch inputs. This is often used for fire alarm situations where a system has to go to a defined state and stop all console playback. Cues can be sent as Ethernet Universes so one device can drive many other Netron nodes.

| MENU          |
|---------------|
|               |
| Presets       |
| Cues          |
| DMX Ports     |
| Remote Inputs |
|               |
|               |

| SUB MENU                                        |                | OP                       | TIONS /            | VALUES          | DESCRIPTION                                                                 |  |  |
|-------------------------------------------------|----------------|--------------------------|--------------------|-----------------|-----------------------------------------------------------------------------|--|--|
| MENU                                            | Run Cue        | 1 – 99                   | Go/Off             |                 | Select the desired cue                                                      |  |  |
| Run Cue<br>Save Cues<br>Rename Cue<br>Link Cues | Save Cue       | 1:Cue 1<br><br>99:Cue 99 | Save Cue?          | Yes/ <b>No</b>  | Save all values on all ports to a cue slot                                  |  |  |
|                                                 | Rename Cue     | 1 – 99                   | 12 Character Label |                 | Edit name of cue                                                            |  |  |
|                                                 |                |                          | Fade Time          | 0s – 60min      | Set the fade time of the cue                                                |  |  |
|                                                 | nes            |                          | Hold Time          | 0s – 60min      | Set the time to hold the cue until the next cue is started                  |  |  |
| Save Cues<br>Rename Cue<br>Link Cues            | Link Cı        | 1 – 99                   | Link to<br>Cue     | Disable, 1 – 99 | Set the next Cue                                                            |  |  |
| Record Ethernet                                 | t.             | Disable                  |                    |                 | Cue data is not sent over Ethernet                                          |  |  |
| IP X.XXX.XXX.XXX                                | Resend Etherne | Enable                   |                    |                 | Cue data is sent on the Universe number and protocol assigned to the ports. |  |  |

# **MENU: DMX PORTS**

Select a port number to adjust its settings. Depending on the Mode, certain options are not relevant and hidden from the display or web interface.

#### MENU

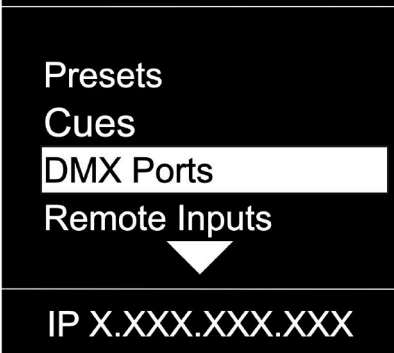

| SUB MENU         | C           | <b>PTIONS / VALU</b>         | ES            | DESCRIPTION                                                                                                    |  |
|------------------|-------------|------------------------------|---------------|----------------------------------------------------------------------------------------------------|--|
|                  | Universe    | 1 – 256                      |               | Select the EtherDMX Universe                                                                                                    |  |
|                  |             | Disable                      |               | The port is disabled.                                                                                                    |  |
|                  | Mode        | Input                        |               | The port receives DMX values and assigns them to the selected Universe.                                                                |  |
| MENU             |             | Output                       |               | The port sends out DMX Values on the selected<br>Universe                                                                              |  |
|                  |             | Send Value                   | 0 – 255       | Send a static DMX value                                                                                                    |  |
|                  | Protocol    | Artnet, sACN, None           |               | Select the EtherDMX protocol per port                                                                                                  |  |
| Port 1           | FrameRate   | 10, 15, 20, 25, 30, <b>3</b> | <b>5</b> , 40 | Select the desired frame rate.                                                                                                    |  |
|                  | RDM         | Disabled, Enabled            |               | Disable / Enable RDM traffic for this port                                                                                             |  |
| Port 2           |             | OFF                          |               | The merger is disabled                                                                                                    |  |
| Port 3           | Marga       | НТР                          |               | The sources are merged by Highest Takes<br>Precedence                                                                                  |  |
| Port 4           | ivierge     | LTP                          |               | The sources are merged by Last Takes Precedence                                                                                        |  |
|                  |             | Toggle                       |               | The complete source Universe is switched as soon as<br>a single value changes                                                          |  |
| IP X.XXX.XXX.XXX | Clone       | None, Port 2, Port 3, Port 4 |               | Replicates the identical DMX data from another port                                                                                    |  |
|                  | Pango       | From: 1 – 512                |               | default 1                                                                                                    |  |
|                  | nange       | To: 1 – 512                  |               | default 512                                                                                                    |  |
|                  | Offset Addr | Off, 2 - 511                 |               | Offset start address, incoming channel X value is sent<br>on this port as channel X+Offset, Channels are cut off<br>if they exceed 512 |  |

# **MENU: REMOTE INPUT**

The device supports ten remote assignments that can trigger specific actions like recalling a cue or preset. These events are recalled using local contact closures, DMX In, or a specific EtherDMX Universe / Address.

#### MENU

Presets Cues

DMX Ports Remote Inputs

IP X.XXX.XXX.XXX

| SUB MENU         | OPTIC         | ONS / VALUES    | DESCRIPTION                                                                                       |  |
|------------------|---------------|-----------------|---------------------------------------------------------------------------------------------------|--|
| MENU             | Cue           | 1 – 99          | Recall a specific cue number                                                                      |  |
|                  | Cue Mode      | Trigger         | The cue is activated, and all times and links are processed even if the contact is opened again   |  |
| Input 1          |               | Toggle          | The cue is activated, and all times and links are processed only as long as the contact is closed |  |
| Input 2          | Netron Preset | a,b,c,          | Recalls this Netron preset when the contact is<br>closed                                          |  |
| Input 4          | User Preset   | 1 – 10          | Recalls this user preset when contact is closed                                                   |  |
|                  | Disable DMX   |                 | Stops all DMX output for as long as contact is<br>closed                                          |  |
| IP X.XXX.XXX.XXX | Send Value    | 0 – 255         | Sends specific DMX value on all ports for as<br>long as contact is closed                         |  |
| MENU             |               | disabled        | Input is disabled                                                                                 |  |
|                  |               | DMX Port 1 – xx | Use DMX Port. Port must be set as Input                                                           |  |
|                  |               | ArtNet          | Artnet Trigger                                                                                    |  |
| Input 1          |               | sACN            | sACN Trigger                                                                                      |  |
| Input 2          |               | Universe        | Set Universe for remote trigger                                                                   |  |
| Input 3          | Source        |                 | Set DMX Address for remote trigger                                                                |  |
| Input 4          |               |                 |                                                                                                   |  |
|                  |               | Address         |                                                                                                   |  |
| IP X.XXX.XXX.XXX |               |                 |                                                                                                   |  |
|                  | 1             |                 |                                                                                                   |  |

#### DMX Map for Remote Trigger

Inputs can be remotely activated over DMX, ArtNET, or sACN. The input is activated as long as the DMX value is at the value shown below.

| Value     | Action   |
|-----------|----------|
| 0 – 10    | Idle     |
| 11 – 20   | Input 1  |
| 21 – 30   | Input 2  |
| 31 – 40   | Input 3  |
| 41 – 50   | Input 4  |
| 51 – 60   | Input 5  |
| 61 – 70   | Input 6  |
| 71 – 80   | Input 7  |
| 81 – 90   | Input 8  |
| 91 – 100  | Input 9  |
| 101 – 110 | Input 10 |
| 111 – 255 | Idle     |

# MENU: VIEW AND TEST

This Netron device provides a variety of tools right from the front display to monitor and test the system. Colors indicate changing values.

#### MENU

Cues DMX Ports Remote Inputs View and Test

IP X.XXX.XXX.XXX

| SUB MENU         |       | OPTI          | ONS / VALUE       | Description                                         |  |
|------------------|-------|---------------|-------------------|-----------------------------------------------------|--|
|                  |       | View          | Port 1 – 4        | View the DMX values of a specific port              |  |
|                  | View  | Dener         | From: 1 – 512     | default 1                                           |  |
|                  |       | Range         | To: 1 – 512       | default 512                                         |  |
|                  | ¥     |               |                   | Start Monitoring Values. Use Encoder to dial to the |  |
|                  | ā     | Start Monitor |                   | desired DMX address. Push Encoder to change         |  |
| MENU             |       |               |                   | display readout style (Grid, List, Address)         |  |
|                  | ~     | Universe      | 1 – 256           | View a specific Artnet Universe                     |  |
|                  | e.    | Bange         | From: 1 – 512     | default 1                                           |  |
| DMX View         | t <   | nange         | To: 1 – 512       | default 512                                         |  |
|                  | the   |               |                   | Start Monitoring Values. Use Encoder to dial to the |  |
| Artinet view     | Ar    | Start Monitor |                   | desired DMX address. Push Encoder to change         |  |
| sACN View        |       |               |                   | display readout style (Grid, List, Address)         |  |
|                  | >     | Universe      | 1 – 256           | View a specific sACN Universe                       |  |
| DMX Port lest    | iev   | Range         | From: 1 – 512     | default 1                                           |  |
|                  |       |               | To: 1 – 512       | default 512                                         |  |
|                  | Q.    | Start Monitor |                   | Start Monitoring Values. Use Encoder to dial to the |  |
|                  | s/    |               |                   | desired DMX address. Push Encoder to change         |  |
|                  |       |               | Di 14 4           | display readout style (Grid, List, Address)         |  |
| MENU             | 攱     | Output        | Port $1 - 4$      | Send generator values on specific port              |  |
|                  | ĕ     | Range         | All Ports         | Send generator values on all ports                  |  |
|                  | ч     |               | From: 1 – 512     | default 1                                           |  |
| SACN View        | Ğ.    |               | 10:1-512          | default 512                                         |  |
| SACIN VIEW       | Ξ     | Croad         | 1 10 Manual       | Calcat the anneal of non-output                     |  |
| DMX Port Test    |       | Speed         | i – iu, manuai    | Select the speed of generator                       |  |
| ArtNet Test      | t t   | Universe      | 1 – 256           | Select Artnet Universe                              |  |
|                  | es    | Denge         | From: 1 – 512     | default 1                                           |  |
| SACN lest        | E     | Range         | To: 1 – 512       | default 512                                         |  |
|                  | Artne | Speed         | 1 – 10, Manual    | Select the speed of generator                       |  |
| IP X.XXX.XXX.XXX |       |               | 1 050             | Select ACNULTIVERS                                  |  |
|                  | st    | Universe      | I - 200           | Select SAGN Universe                                |  |
|                  | Te    | Range         | $r_{0} = 1 - 512$ |                                                     |  |
|                  | N     |               | 10.1-512          |                                                     |  |
|                  | sA(   | Speed         | 1 – 10, Manual    | Select the speed of generator                       |  |

# MENU: VIEW AND TEST (continued)

#### Monitor (DMX View, ArtNet View, sACN View)

The monitoring options are helpful to find faults, or simply watch incoming traffic. Three styles are available by clicking the encoder wheel. Dial the wheel to change the display to the desired address, and exit the monitor with the back button.

#### DMX Test Display - Grid

The color coding helps to quickly identify changing DMX values.

| Cyan:  | DMX Address                     |
|--------|---------------------------------|
| Green: | Value Decreased                 |
| Red:   | Value Increased                 |
| White: | Value stable (after 10 seconds) |
|        |                                 |

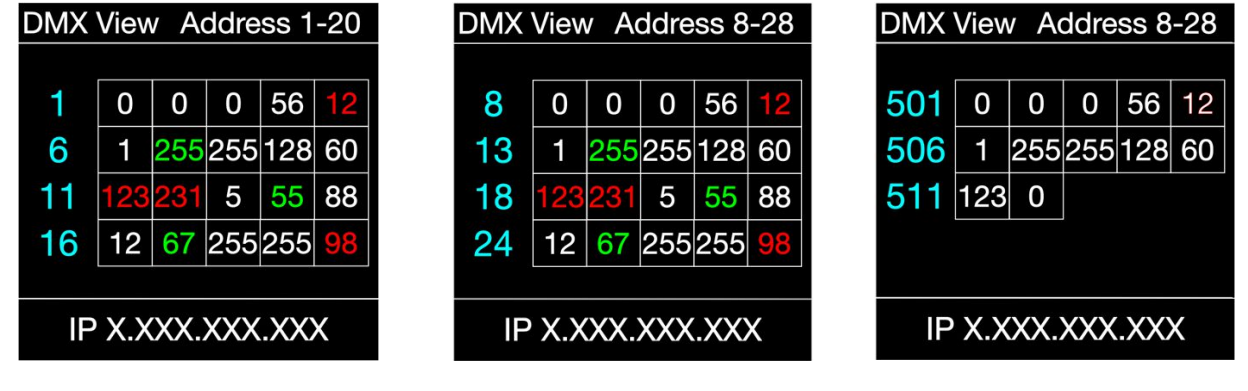

DMX Test Display – Line

| DMX View Address 1-5 |     |     |     |  |
|----------------------|-----|-----|-----|--|
|                      |     | Min | Max |  |
| 1                    | 0   | 0   | 12  |  |
| 2                    | 1   | 0   | 60  |  |
| 3                    | 121 | 5   | 123 |  |
| 4                    | 12  | 98  | 255 |  |
| 5                    | 88  | 8   | 88  |  |
| IP X.XXX.XXX.XXX     |     |     |     |  |

DMX Test Display – Address

| DMX View         |       |  |  |  |  |
|------------------|-------|--|--|--|--|
| Address          | Value |  |  |  |  |
| 1                | 127   |  |  |  |  |
|                  | 50%   |  |  |  |  |
| Min              | 0     |  |  |  |  |
| Max              | 255   |  |  |  |  |
| IP X.XXX.XXX.XXX |       |  |  |  |  |

## **MENU: IP ADDRESS**

Set the desired device IP address in this menu. Every Netron device is set to a unique 2.x.x.x address at the factory, and after every reset to this default. For Artnet systems, it should never be necessary to adjust this IP. Any custom address and subnet can be assigned so the node can operate within any network environment. EP4 devices default to 2.0.0.1 as they contain no display. Configure each EP4 to a unique IP using the web remote access.

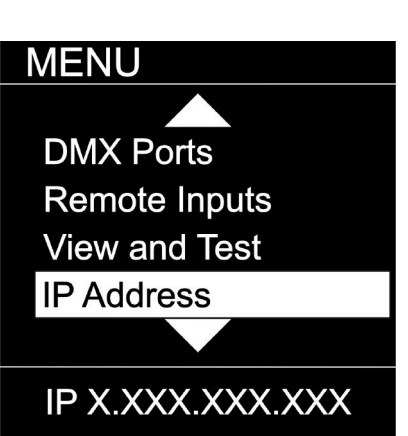

| SUB MENU         |                  | <b>OPTIONS / VALUES</b> |         | Description                                                                                                   |  |
|------------------|------------------|-------------------------|---------|----------------------------------------------------------------------------------------------------|--|
| MENU             |                  |                         |         | The device waits for a DHCP server address                                                                    |  |
|                  | DHCP IP          |                         |         | After 30s it assigns itself a unique 169.254.x.x<br>address but continues to monitor DHCP server<br>requests. |  |
|                  | Automatic 2 x    |                         |         | The device is set to a unique 2.x.x.x Address, Subnet                                                         |  |
| Automatic 2.X    |                  |                         |         | 255.0.0.0                                                                                                    |  |
| Automatic 10.x   | Automatic 10.x.x |                         |         | The device is set to a unique 10.x.x.x Address,<br>Subnet 255.0.0.0                                           |  |
| Custom IP        |                  | IP Address              | x.x.x.x |                                                                                                    |  |
|                  | Custom IP        |                         |         | Assign any desired numbers. The device does not                                                               |  |
| IP X.XXX.XXX.XXX |                  | Subnet Mask x.x.x.x     |         | check the validity of address and subnet values.                                                              |  |

# **MENU: SYSTEM**

This menu contains all the settings to configure and manage the device.

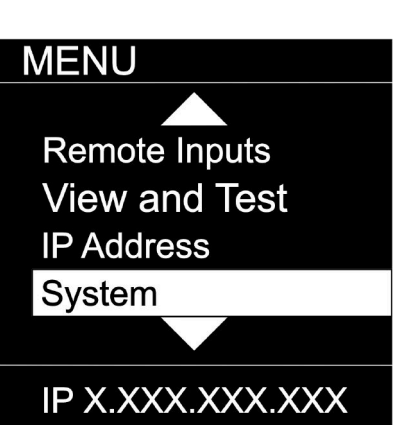

| SUB MENU                        |                   | <b>OPTIONS / VALUES</b> |                                                    |                                                                   | Description                                                                                                    |  |
|---------------------------------|-------------------|-------------------------|----------------------------------------------------|-------------------------------------------------------------------|----------------------------------------------------------------------------------------------------|--|
|                                 | Device<br>Name    | 12 Character<br>Label   |                                                    |                                                                   | Set a device name                                                                                                    |  |
| MENU                            |                   |                         |                                                    |                                                                   | Set an optional device ID                                                                                                    |  |
| Device Name                     |                   | Display Timoout         | Disable                                            |                                                                   | Display stays on indefinitely                                                                                                    |  |
| Device ID                       |                   | Display Timeout         | 10s, 30s                                           | , 1m, 5m, 10m                                                     | Display goes dark after this time                                                                                                    |  |
| Display                         | ay                | Screen Brightness       | 1-10                                               |                                                                   | Adjust the brightness of the internal display                                                                                                    |  |
| Lock Device                     | Displ             | LED Brightness          | 0-10                                               |                                                                   | Adjust the brightness of the front LEDs. Set to 0 to disable them.                                                                                                    |  |
|                                 | _                 |                         | Device Ir                                          | nfo                                                               | The display shows port and connectivity information                                                                                                    |  |
|                                 |                   | Home Screen             | Cue Bro                                            | wser                                                              | The display shows a list of stored cues which can easily be browsed and started by the encoder wheel                                                                                                    |  |
|                                 | 0                 |                         |                                                    | Disable                                                           | The device does not require a pin                                                                                                    |  |
|                                 | vice              |                         | LOCK                                               | Timeout                                                           | The device asks for a pin after the display times out                                                                                                    |  |
| Startup                         | Lock De           | PIN: 000 ( <b>011</b> ) | Manual<br>Lock:<br>000<br>( <b>011</b> )           | Lock / Unlock                                                     | Lock the device immediately                                                                                                    |  |
| Signal Loss                     |                   | Cue                     | Cue<br>Wait for Data                               |                                                                   | Run a specific Cue at startup                                                                                                    |  |
| Backup Config<br>RDM Processing | Startup           | Wait for Data           |                                                    |                                                                   | No DMX is sent until valid data is received for the<br>ports. The last incoming values continue to be sent on<br>the ports until the time is expired. Once timeout has<br>completed the device will perform one of the below<br>actions |  |
| IP X.XXX.XXX.XXX                | Loss              | Hold Last Look          | <b>Forever</b> , 0s, 10s, 30s,<br>1m, 5m, 10m, 60m |                                                                   | The last incoming values continue to be sent on the ports until the time is expired. Once timeout has completed the device will perform one of the below                                                                                |  |
| MENU                            | nal               |                         | 0.00.10                                            |                                                                   | actions.                                                                                                    |  |
|                                 | Sig               |                         | 0-605 (3                                           | USJ                                                               | Stort Cup X                                                                                                    |  |
| Signal Loss                     |                   | Disable DMX             |                                                    |                                                                   | DMX traffic is turned off on all ports                                                                                                    |  |
| Backup Config                   |                   | Save Config             | Config S                                           | aved                                                              | Save current configuration including all cue data                                                                                                    |  |
| RDM Processing                  | Backup<br>Config  | Load Config             | Config Loaded                                      |                                                                   | Reload configuration. Backups can be exported and imported from the web interface                                                                                                    |  |
| T dotory reset                  | 0                 | All Disable             |                                                    |                                                                   | Disables RDM processing on the device                                                                                                    |  |
| IP X.XXX.XXX.XXX                | RDM<br>Processing | All Enable              |                                                    |                                                                   | Enables all RDM processing on the device                                                                                                    |  |
|                                 | Factory<br>Reset  | Pin: 000 ( <b>011</b> ) | Confirm                                            | Device will be<br>reset to factory<br>defaults.<br>Yes/ <b>No</b> | Reset the device to factory default. It will reload<br>NETRON Preset 1. All cues are deleted, and all<br>settings are set to default.                                                                                                   |  |

# **MENU: INFORMATION**

This menu provides information about the device.

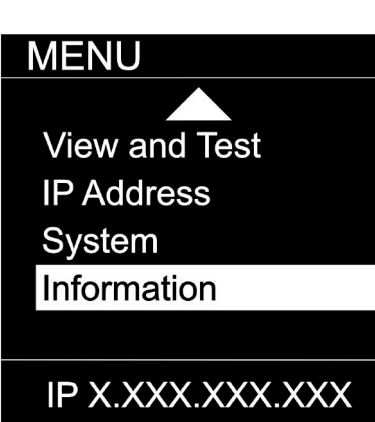

| SUB MENU                                                      |                  | <b>OPTIONS / VALUES</b>    | DESCRIPTION                                |
|---------------------------------------------------------------|------------------|----------------------------|--------------------------------------------|
| MENU                                                          | Software Version | Boot SW V#<br>Firmware: V# | Display the current software version       |
| Software Version<br>Product On Time<br>MAC Address<br>RDM UID | Product On Time  | Time: XXXXX(H)             | Total time the device has been powered on. |
| IP X.XXX.XXX.XXX                                              | MAC Address      | XIXIXIXIX                  | Displays MAC address                       |
|                                                               | RDM<br>UID       | UID1: xxxx                 | Displays product RDM UID.                  |

# WEB REMOTE CONFIGURATION

Ensure the device and a computer are in the same IP address range and connected.

| Ethernet Status                                                                                          | ×                                                                         | Ethernet Properties                                                                                                    | X Internet Protocol Version 4 (TCP/IPv4) Properties                                                                                                    |
|----------------------------------------------------------------------------------------------------|---------------------------------------------------------------------------|----------------------------------------------------------------------------------------------------|----------------------------------------------------------------------------------------------------|
| General                                                                                                  |                                                                           | Networking Sharing                                                                                                    | General                                                                                                    |
| Connection<br>IPv4 Connectivity:<br>IPv6 Connectivity:<br>Media State:<br>Duration:<br>Speed:<br>Dgtails | No network access<br>No network access<br>Enabled<br>00:28:37<br>1.0 Gbps | Connect using:<br>Intel(R) Ethemet Connection (2) 1219-LM<br>Config<br>This connection uses the following items:<br>Config<br>This connection uses the following items: | You can get IP settings assigned automatically if your network supports<br>this capability. Otherwise, you need to ask your network administrator<br>for the appropriate IP settings.<br>Quetain an IP address automatically<br>Quetain an IP address automatically<br>Quetain an IP address:<br>IP address:<br>IP address:<br>Quetain a set in the following IP address:<br>IP address:<br>Quetain a set in the following IP address:<br>P address:<br>Quetain a set in the following IP address:<br>P address:<br>Quetain a set in the following IP address:<br>P address:<br>Quetain a set in the following IP address:<br>P address:<br>Quetain a set in the following IP address:<br>Quetain a set in the following IP address:<br>P address:<br>Quetain a set in the following IP address:<br>P address:<br>Quetain a set in the following IP address:<br>P address:<br>Quetain a set in the following IP address:<br>P address:<br>P addres |
| Activity Sent —<br>Bytes: 172,39                                                                         | - Received<br>96   1,081,032                                              | Internet Protocol Version 6 (TCP/IPv6)     Install     Proper     Description     Transmission Control Protocol/Internet Protocol. The def wide area network protocol that provides communication     across diverse interconnected networks.                                                                                                    |                                                                                                    |
|                                                                                                    | Close                                                                     | ОК                                                                                                    | Cancel OK Cancel                                                                                                    |

PC Configuration Sample: Please note your PC configuration results may vary.

|                                 |            | Network         | <                                               | Q Search         |
|---------------------------------|------------|-----------------|-------------------------------------------------|------------------|
|                                 | Location:  | Automatic       |                                                 |                  |
| Ethernet     Connected          |            | Status:         | Connected                                       |                  |
| Bluetooth PAN     Not Connected | 8          |                 | Ethernet is currently active address 2.1.128.1. | e and has the IP |
| • Wi-Fi Blu                     | etooth PAN | Configure IPv4: | Manually                                        | 0                |
| - ThundeIt Bridge               | • <>       | IP Address:     | 2.1.128.1                                       |                  |
| Not Connected                   |            | Subnet Mask:    | 255.0.0.0                                       |                  |
|                                 |            | Router:         |                                                 |                  |
|                                 |            | DNS Server:     |                                                 |                  |
|                                 |            | Search Domains: |                                                 |                  |
|                                 |            |                 |                                                 |                  |
|                                 |            |                 |                                                 |                  |
|                                 |            |                 |                                                 |                  |
| + - *                           |            |                 |                                                 | Advanced ?       |
|                                 |            |                 |                                                 |                  |

**MAC OS Configuration Sample:** Please note your MAC OS configuration results may vary.

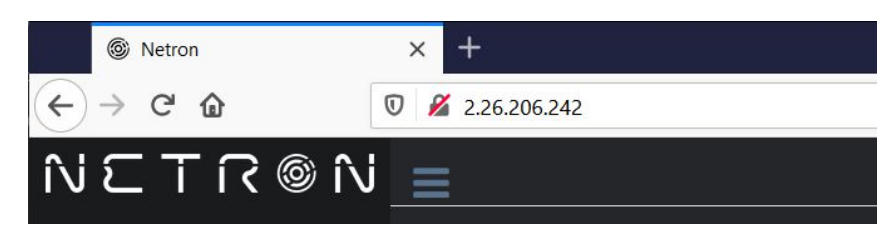

Browser Sample: Enter the device IP address into a web browser to access the device page.

## WEB REMOTE MENU: HOMEPAGE

Netter x + +
C N Secure 2.202.192.230/index.htl
N S T R © N Secure 2.202.192.230/index.htl
Presents
D MAX Ports
IP Sentings
I' notic
System
DimX Ports
DMX Ports
DMX Ports
DimX Ports
Output Artnet 1 39Hz Enable
Output Artnet 4 39Hz Enable
Output Artnet 4 39Hz Enable

## **WEB REMOTE MENU: PRESETS – NETRON PRESETS**

| •  | Netron                          |          | × +                            |                                              |   |   |
|----|---------------------------------|----------|--------------------------------|----------------------------------------------|---|---|
| ÷  | $\rightarrow$ C $\odot$ Not Sec | ure   2. | 202.199.239/Preset_Netron.html | ¥                                            | θ | ٥ |
| î٧ | © 773                           | î∖i _    | =                              | v 1:ArtNet 2.x 2:ArtNet 10.x                 |   |   |
| ۵  | Presets                         |          | Netron Presets                 | 3:SACN DHCP<br>4:Arttel In<br>5:S42N DHCP In |   |   |
| •  | Netron Presets                  |          | Select 1:ArtNet 2.x            |                                              |   |   |
| +  | User Presets                    |          | Start Universe                 |                                              |   |   |
| 0  | DMX Ports                       |          |                                |                                              |   |   |
| ⊞  | Cues                            |          | Load Preset                    |                                              |   |   |
| 므  | IP Settings                     |          |                                | <u></u>                                      |   |   |
| ¥  | Inputs                          |          |                                | Netron Presets                               |   |   |
| ٥  | System                          |          |                                | Select 7:Splitter Port1 +                    |   |   |
|    |                                 |          |                                | Load Preset                                  |   |   |
|    |                                 |          |                                |                                              |   |   |
|    |                                 |          |                                |                                              |   |   |
|    |                                 |          |                                |                                              |   |   |
|    |                                 |          |                                |                                              |   |   |

## **WEB REMOTE MENU: PRESETS – USER PRESETS**

| • | Netron         |          | × +                      |                                        |       |
|---|----------------|----------|--------------------------|----------------------------------------|-------|
| ÷ | → C ③ Not Sec  | cure   2 | .202.199.239/Preset_User | html                                   | ☆ 🔒 🧿 |
| N | ©NT3           | N        | =                        |                                        |       |
| ۵ | Presets        |          | User Presets             | ✓ 1:Preset 1<br>2:Preset 2             |       |
| • | Netron Presets |          | Select                   | 3:Preset 3<br>4:Preset 4<br>5:Preset 5 |       |
| • | User Presets   |          | Name                     | Preset 1                               |       |
| 0 | DMX Ports      |          |                          | Save Preset 8<br>9:Preset 9            |       |
| ⊞ | Cues           |          |                          | 10:Preset 10                           |       |
| ▣ | IP Settings    |          | Load Presets             | ✓ 1:Preset 1                           |       |
| * | Inputs         |          | Select                   | 1:Preset 1                             |       |
| ۵ | System         |          |                          | Load Preset 5<br>6:Preset 5            |       |
|   |                |          |                          | 7:Preset 7<br>8:Preset 8               |       |
|   |                |          |                          | 9:Preset 9<br>10:Preset 10             |       |
|   |                |          |                          |                                        |       |
|   |                |          |                          |                                        |       |

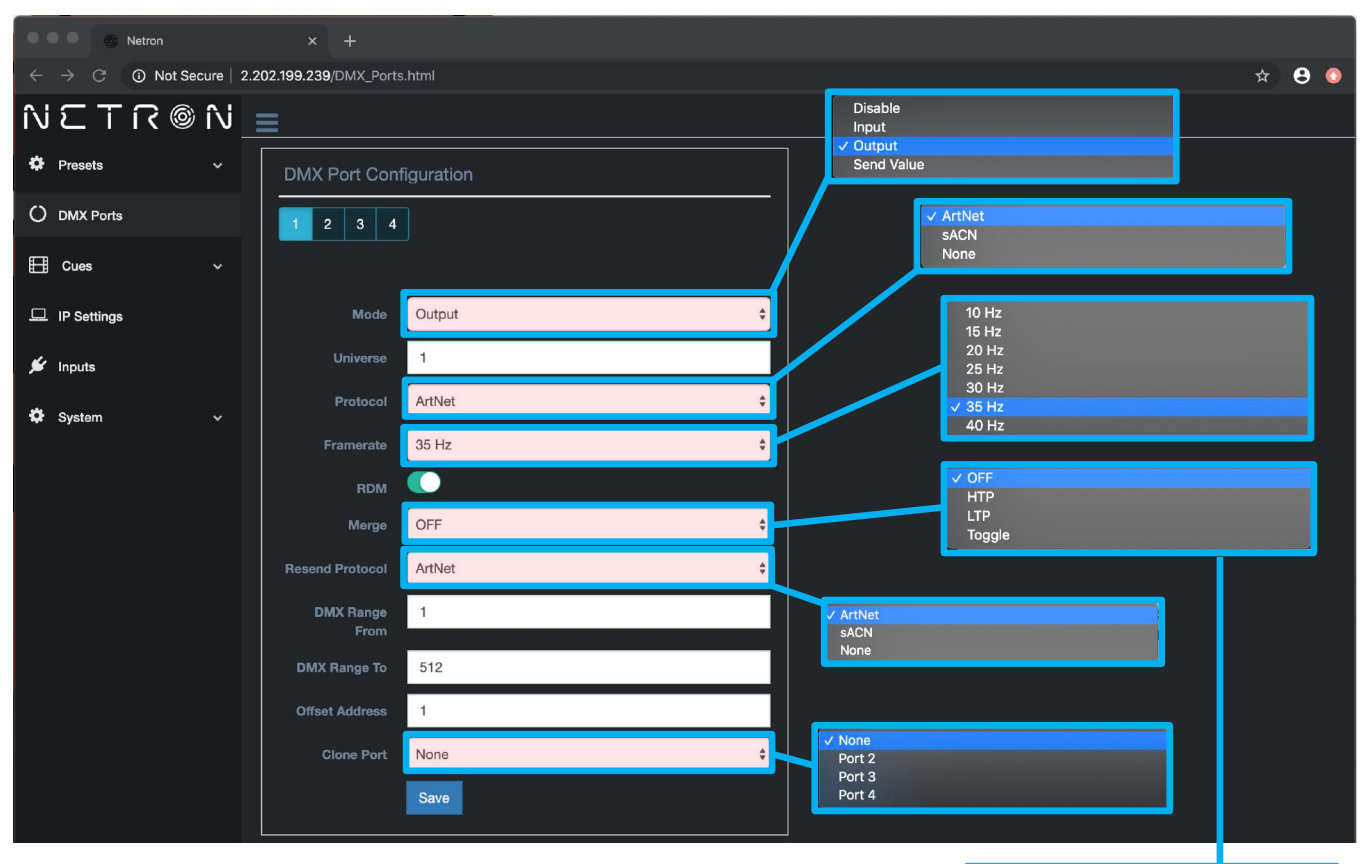

## WEB REMOTE MENU: DMX PORTS – OUTPUT

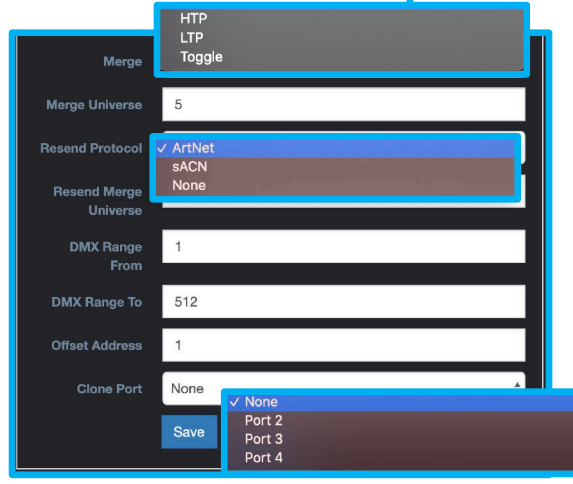

## WEB REMOTE MENU: DMX PORTS – DISABLE

| 🔍 🔍 🔘 💿 Netron                                     | × +                          |       |
|----------------------------------------------------|------------------------------|-------|
| $oldsymbol{\epsilon} 	o \mathbf{C}$ (i) Not Secure | 2.202.199.239/DMX_Ports.html | * 🔒 🧕 |
| NETR®N                                             | j 📃                          |       |
| 🌣 Presets 🗸 🗸                                      | DMX Port Configuration       |       |
| O DMX Ports                                        |                              |       |
| 🗄 Cues 🗸 🗸                                         |                              |       |
| IP Settings                                        | Mode Disable 🗘               |       |
| 🖋 Inputs                                           | Save                         |       |

## WEB REMOTE MENU: DMX PORTS - INPUT

|    |                 | Netron      |                   | +                |           |   |   |              |   |   |   |
|----|-----------------|-------------|-------------------|------------------|-----------|---|---|--------------|---|---|---|
| ←  | $\rightarrow$ G | O Not Secur | re   2.202.199.23 | 9/DMX_Ports      | .html     |   |   |              | ☆ | θ | 0 |
| î\ | ٦ ٢             | ז @ א T     | V                 |                  |           |   |   |              |   |   |   |
| \$ | Presets         |             | DMX               | Port Conf        | iguration |   |   |              |   |   |   |
| 0  | DMX Poi         | rts         |                   | 2 3 4            |           |   |   |              |   |   |   |
| ₿  | Cues            |             | ~                 |                  |           |   |   |              |   |   |   |
| □  | IP Settin       | gs          |                   | Mode             | Input     | ÷ |   |              |   |   |   |
| *  | Inputs          |             |                   | Universe         | 1         |   | 1 | Arthlet      |   |   |   |
| ¢  | System          |             | -                 | Protocol         | ArtNet    | ÷ |   | sACN<br>None |   |   |   |
|    |                 |             | D                 | MX Range<br>From | 1         |   | l |              |   |   |   |
|    |                 |             | рмх               | ( Range To       | 512       |   |   |              |   |   |   |
|    |                 |             | Offse             | et Address       | 1         |   |   |              |   |   |   |
|    |                 |             |                   |                  | Save      |   |   |              |   |   |   |

## WEB REMOTE MENU: DMX PORTS - SEND VALUE

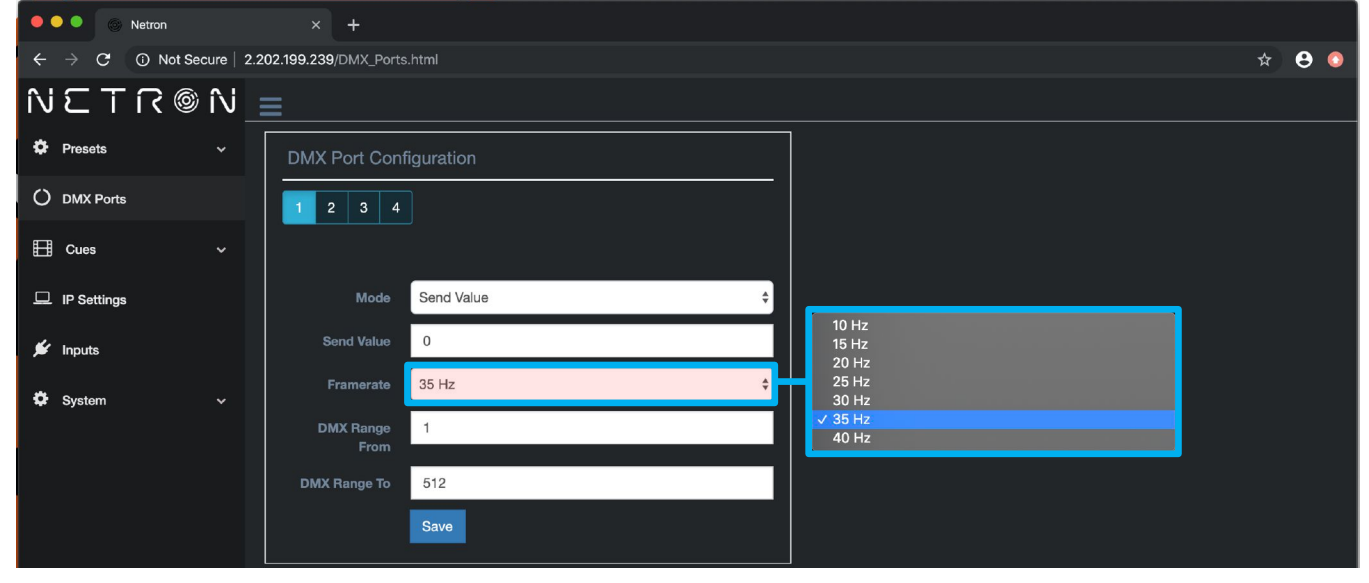

## **WEB REMOTE MENU: CUES – RUN CUES**

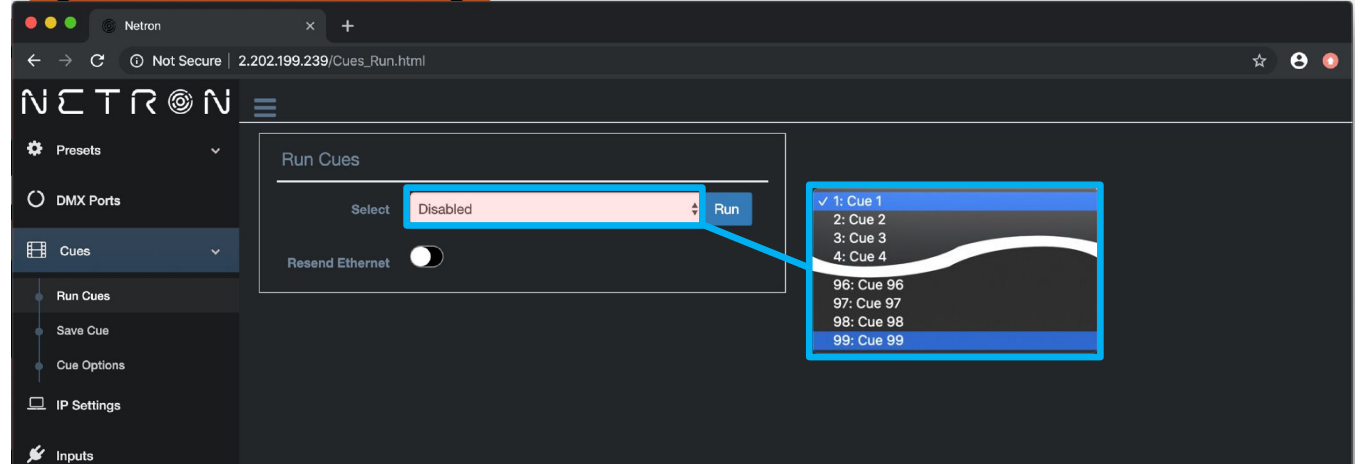

## WEB REMOTE MENU: CUES – SAVE CUES

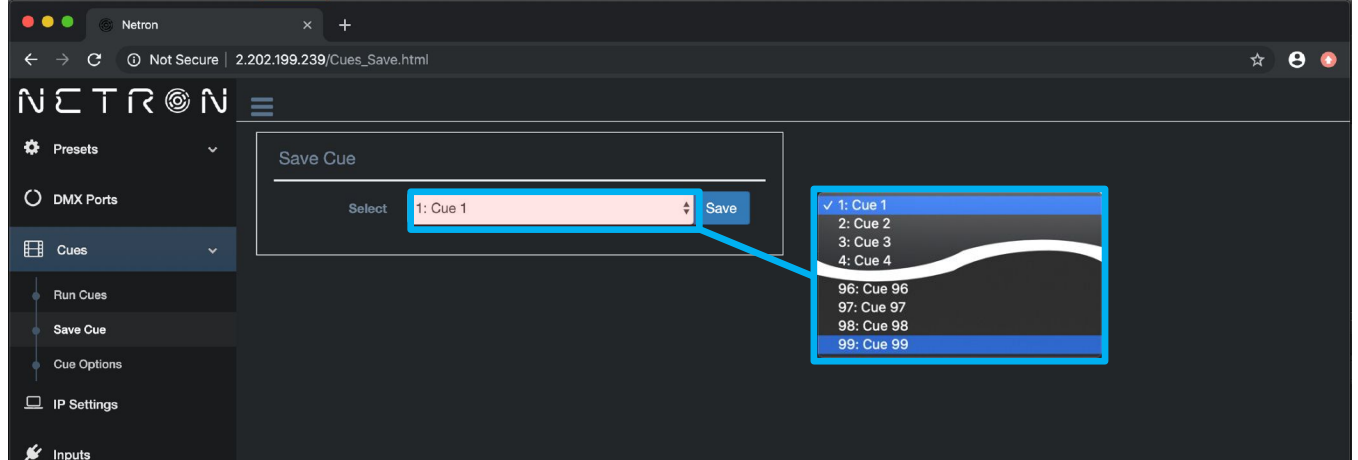

## WEB REMOTE MENU: CUES – CUE OPTIONS

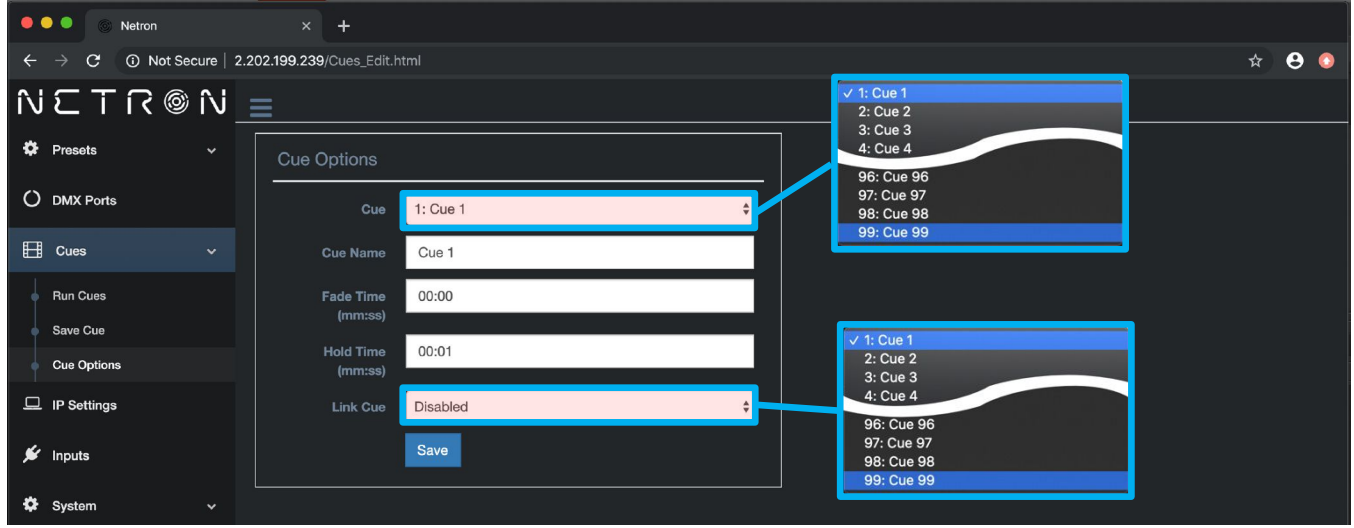

# WEB REMOTE MENU: IP SETTINGS

|    |                 | Netron     |               | +         |                   |        |   |                                         |   |     |
|----|-----------------|------------|---------------|-----------|-------------------|--------|---|-----------------------------------------|---|-----|
| ←  | $\rightarrow$ G | Not Secure | 2.202.199.239 | /IP.html  |                   |        |   |                                         | ☆ | θ 💿 |
| î١ | εT              | ิ (จิ ก    | =             |           |                   |        |   |                                         |   |     |
| ٥  | Presets         |            | IP Add        | dress     |                   |        |   |                                         | 1 |     |
| 0  | DMX Ports       |            | Addr          | ress Mode | Automatic 2.x.x.x |        | ¢ | Automatic 2.x.x.x<br>Automatic 10.x.x.x |   |     |
| Ħ  | Cues            |            |               | IP        | 002.202.199.239   |        |   | Custom IP                               |   |     |
|    | IP Settings     |            |               | Subnet    | 255.000.000.000   |        |   |                                         |   |     |
| ¥  | Inputs          |            |               |           | Save              | Cancel |   |                                         |   |     |
| ¢  | System          | ~          |               |           |                   |        |   |                                         |   |     |

## WEB REMOTE MENU: INPUTS – DISABLE DMX

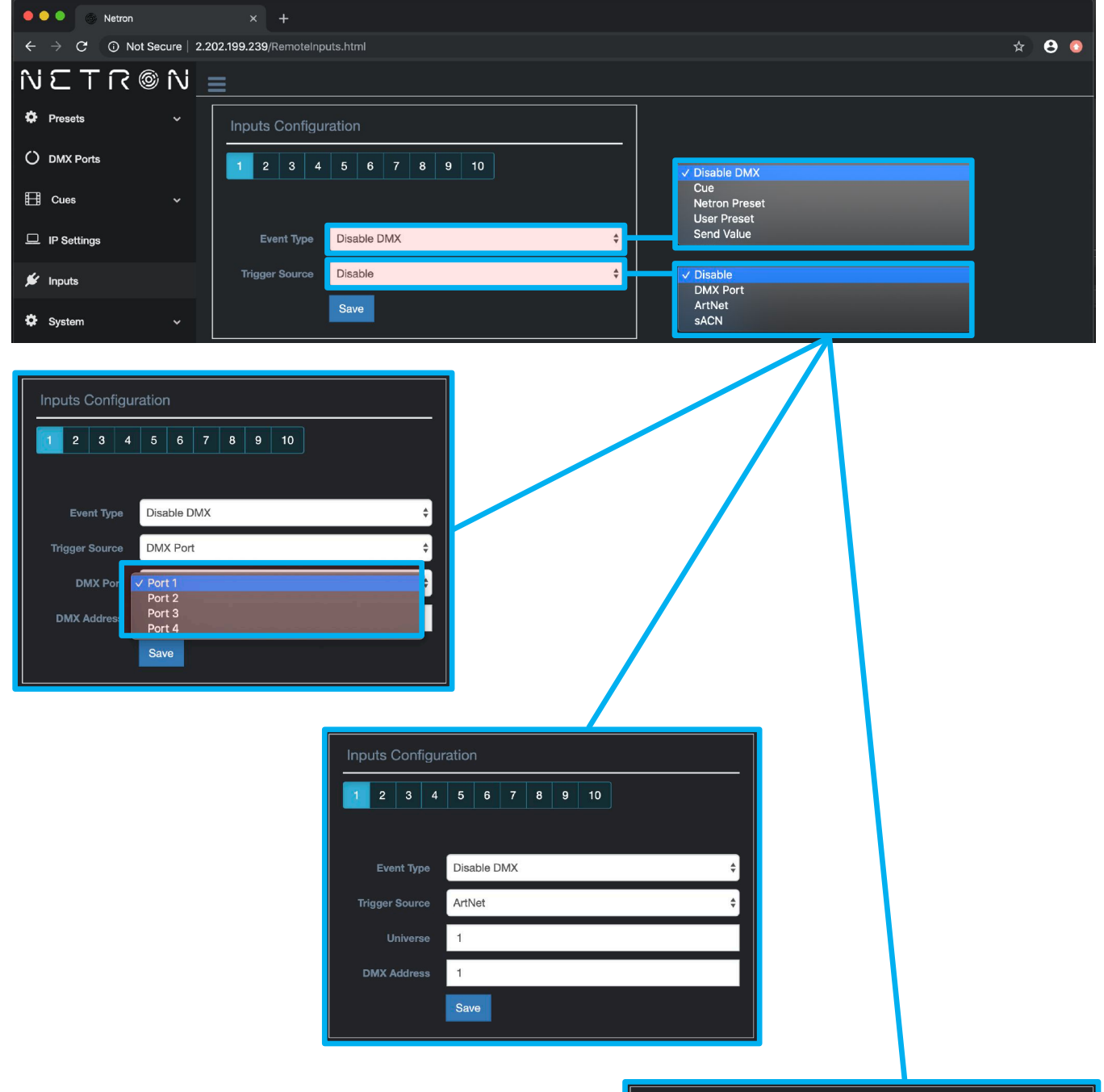

| Inpu     | Inputs Configuration |   |   |     |   |             |   |   |    |  |  |  |  |   |
|----------|----------------------|---|---|-----|---|-------------|---|---|----|--|--|--|--|---|
| 1        | 2                    | 3 | 4 | 5   | 6 | 7           | 8 | 9 | 10 |  |  |  |  |   |
|          |                      |   |   |     |   |             |   |   |    |  |  |  |  |   |
|          | Event Type           |   |   |     |   | Disable DMX |   |   |    |  |  |  |  | ¢ |
| Trig     | Trigger Source       |   |   |     |   | sACN        |   |   |    |  |  |  |  | ¢ |
| Universe |                      |   |   | 1   |   |             |   |   |    |  |  |  |  |   |
| DI       | <b>3</b> 5           | 1 |   |     |   |             |   |   |    |  |  |  |  |   |
|          |                      |   |   | Sav | e |             |   |   |    |  |  |  |  |   |

| ●●●                                                                                                    |       |
|----------------------------------------------------------------------------------------------------|-------|
| ← → C ③ Not Secure   2.202.199.239/RemoteInputs.html                                                                                                    | * 8 0 |
| N こ T ∩ ◎ N <u>=</u>                                                                                                    |       |
| Presets     Inputs Configuration     Inputs Configuration     Configuration     Configuration                                                                    |       |
| O DMX Ports 96: Cue 96                                                                                                    |       |
| ⊡         Cues         97: Cue 97           98: Cue 98         98: Cue 98                                                                                        |       |
| IP Settings     Event Type     Cue     Cue     Cue     Settings                                                                                                  |       |
|                                                                                                    |       |
| Cue Mode Trigger Trigger Toggle                                                                                                    |       |
| Trigger Source SACN +                                                                                                    |       |
| Universe 1 Disable DMX Port                                                                                                    |       |
| DMX Address 1 v sACN                                                                                                    |       |
| Save                                                                                                    |       |
|                                                                                                    |       |
| Inputs Configuration                                                                                                    |       |
|                                                                                                    |       |
|                                                                                                    |       |
| Event Type Cue +                                                                                                    |       |
| Cue Number 0:No Cue 🗘                                                                                                    |       |
| Cue Mode Trigger +                                                                                                    |       |
| Trigger Source Disa Inputs Configuration                                                                                                    |       |
| Sav 1 2 3 4 5 6 7 8 9 10                                                                                                    |       |
|                                                                                                    |       |
| Event Type Cue Inputs Configuration                                                                                                    |       |
| Cue Number         0:No Cue         1         2         3         4         5         6         7         8         9         10                                 |       |
| Cue Mode Trigger                                                                                                    |       |
| Trigger Source DMX Port Event Type Cue Inputs Configuration                                                                                                    |       |
| DMX Port         Port 1         Cue Number         0:No Cue         1         2         3         4         5         6         7         8         9         10 |       |
| DMX Address 1 Cue Mode Trigger                                                                                                    |       |
| Save Trigger Source ArtNet Event Type Cue                                                                                                    | ¢     |
| Universe 1 Cue Number 0:No Cue                                                                                                    | \$    |
| DMX Address 1 Cue Mode Trigger                                                                                                    | ¢     |
| Save Trigger Source SACN                                                                                                    | ¢     |
| Universe 1                                                                                                    |       |
| DMX Address 1                                                                                                    |       |
| Save                                                                                                    |       |

## WEB REMOTE MENU: INPUTS – CUE

# WEB REMOTE MENU: INPUTS – NETRON PRESETS

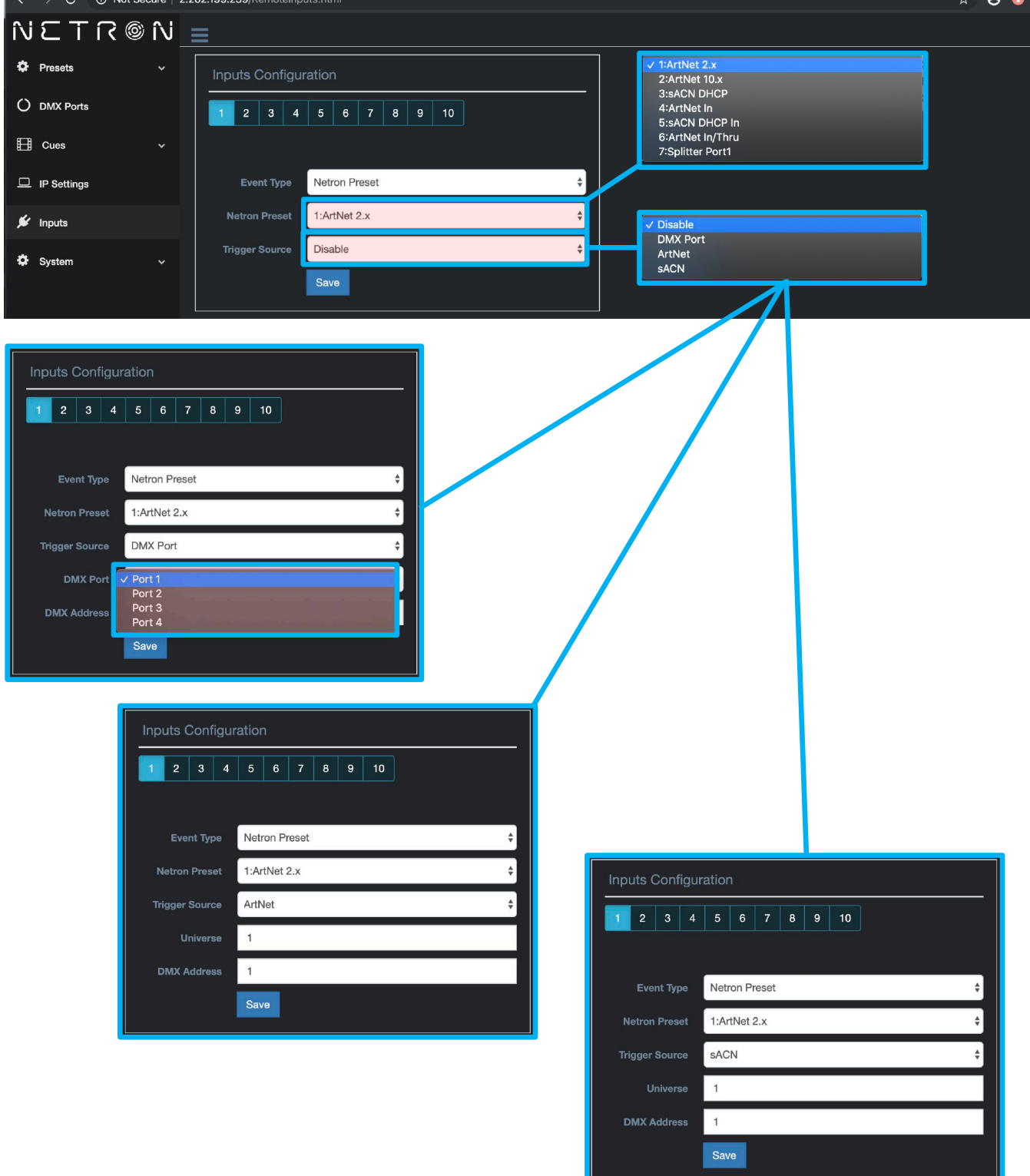

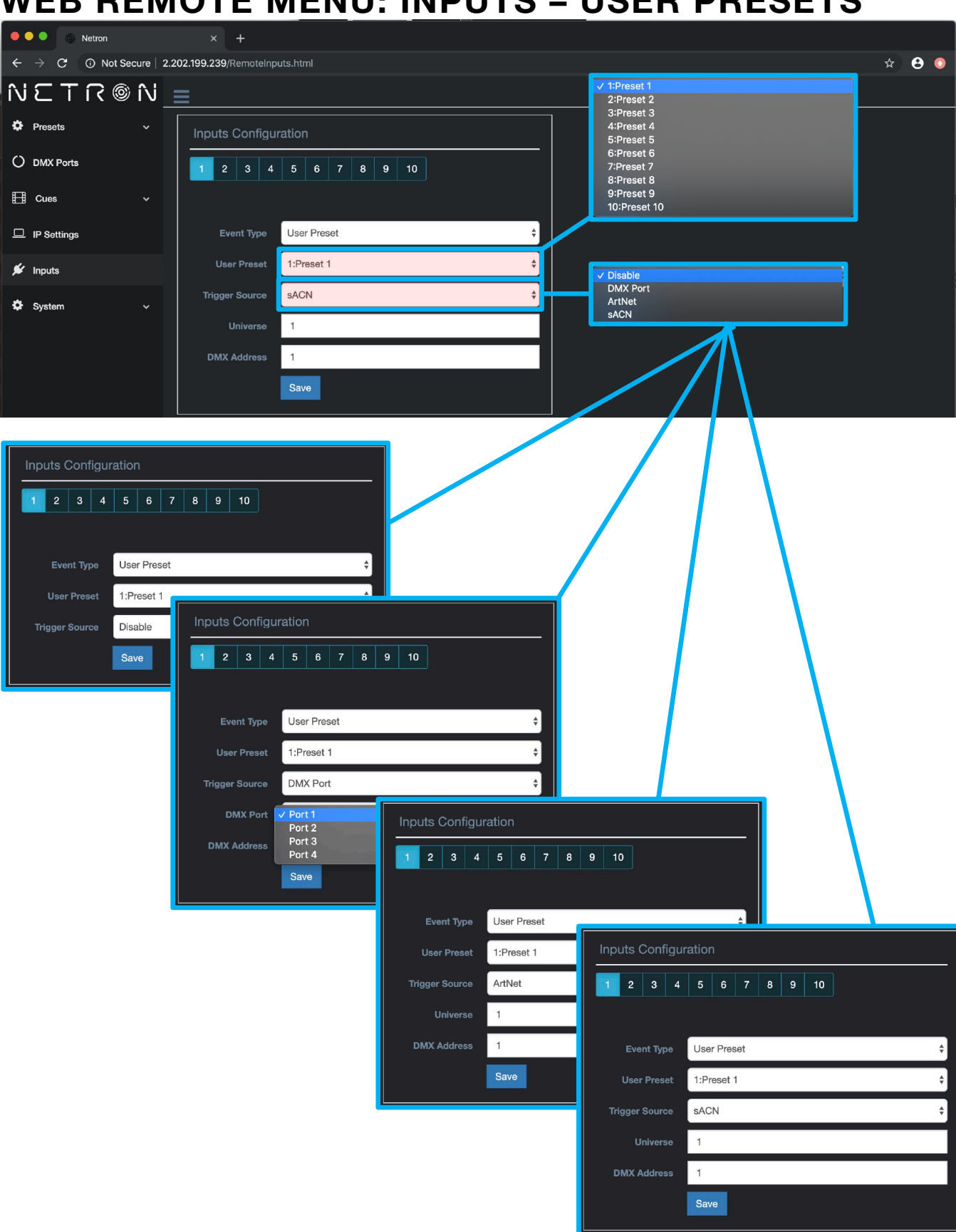

## **WEB REMOTE MENU: INPUTS – USER PRESETS**

# WEB REMOTE MENU: INPUTS – SEND VALUE

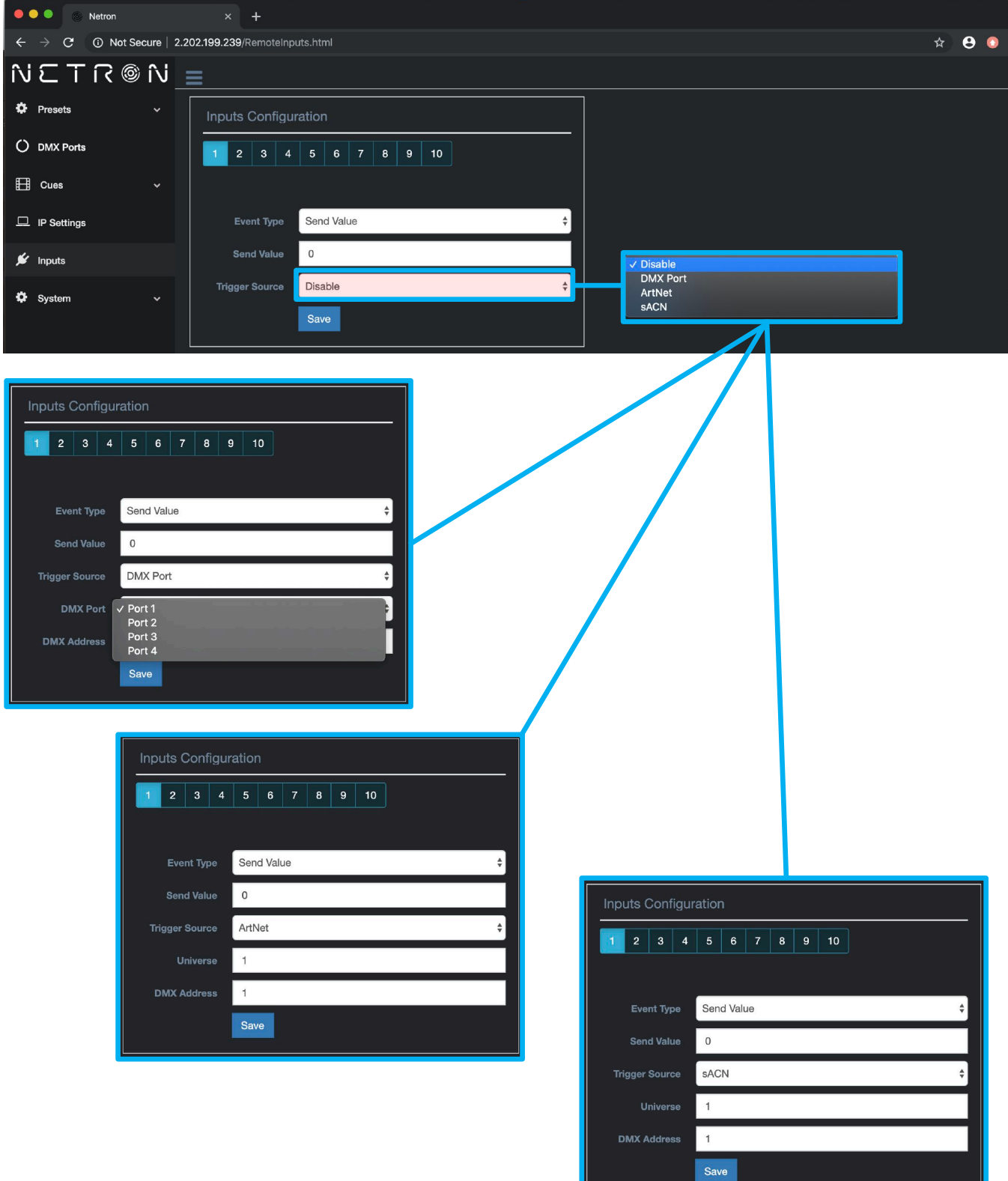

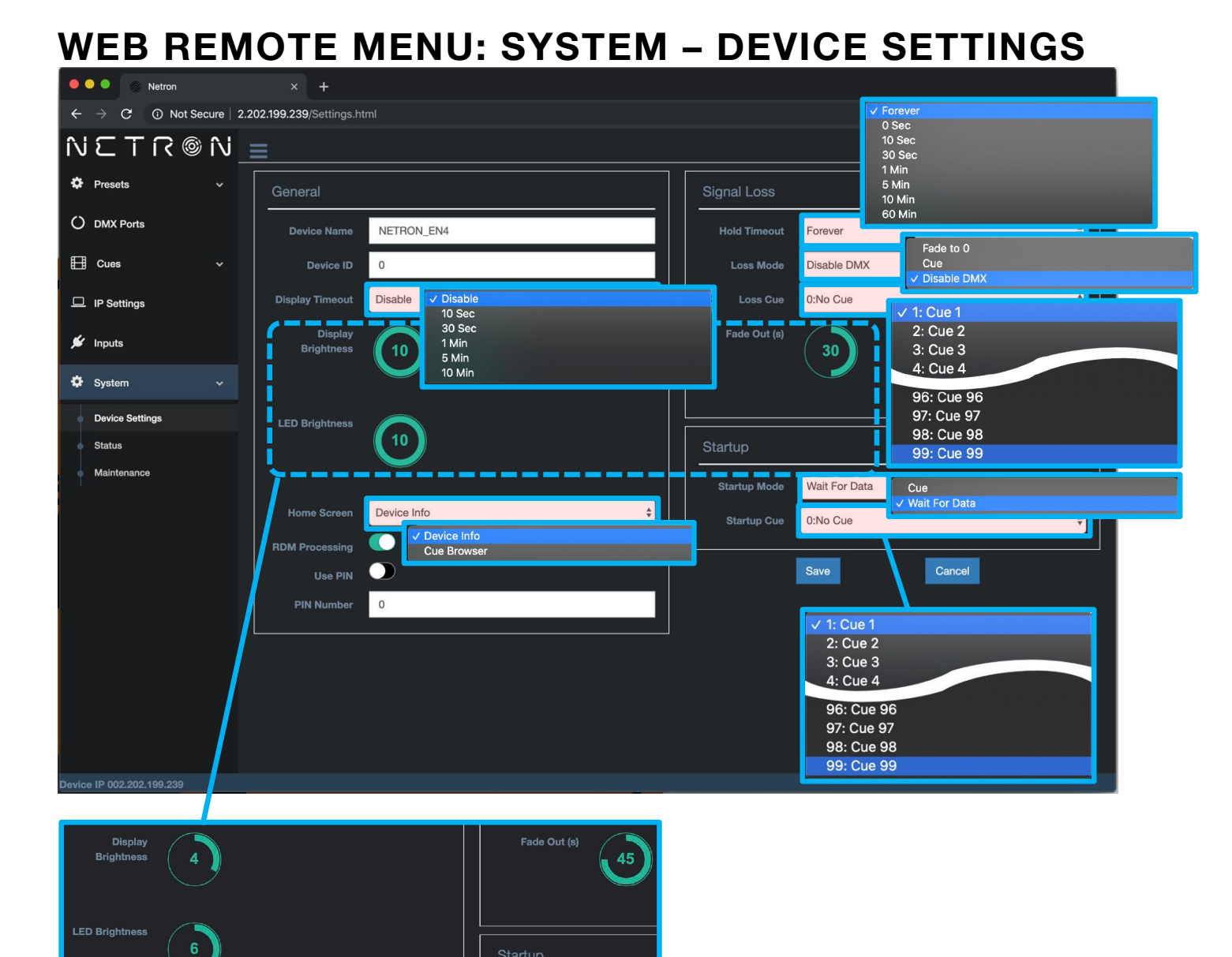

#### Use cursor to click and drag around to desired time.

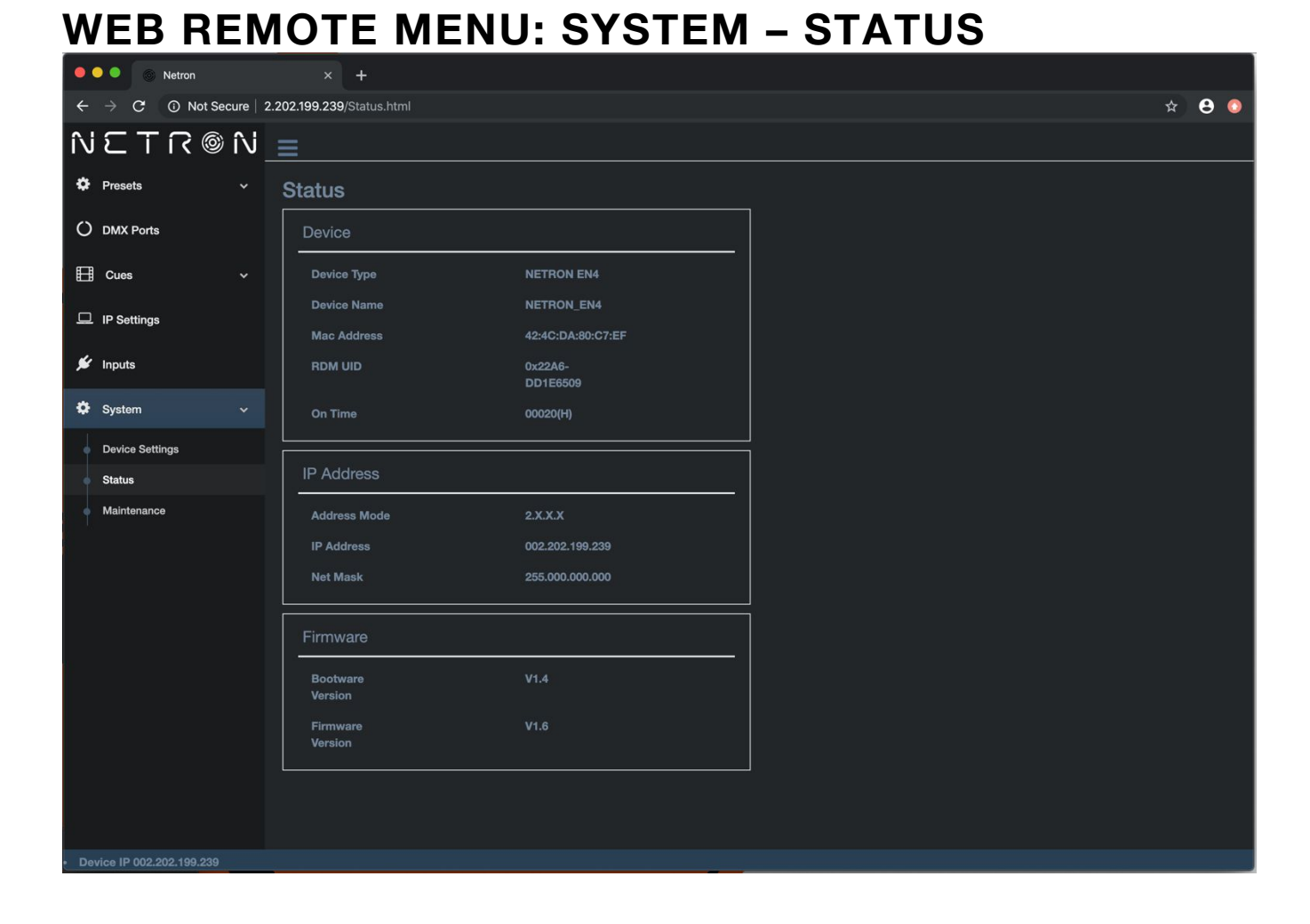

#### 

| W    | <b>EB</b>               | RE                          | EN      | <b>10TE MENU: SYSTEM – MAINTENANCE</b>      |     |
|------|-------------------------|-----------------------------|---------|---------------------------------------------|-----|
| •    |                         | letron                      |         | × +                                         |     |
| ÷    | $\rightarrow$ G         | <ol> <li>Not Sec</li> </ol> | ure   2 | 2.202.199.239/About.html                    | θ 🧿 |
| îŊ   | ΣT                      | ® ۲                         | N       |                                             |     |
| ٠    | Presets                 |                             |         | Maintenance                                 |     |
| 0    | DMX Ports               |                             |         | Special Functions                           |     |
| ₿    | Cues                    |                             |         | Reset to Default                            |     |
| 묘    | IP Settings             |                             |         | Reboot Device                               |     |
| ×    | Inputs                  |                             |         |                                             |     |
| ٠    | System                  |                             |         | Load Save Settings                          |     |
|      | Device Settin<br>Status | gs                          |         | Choose File No file chosen<br>Load Settings |     |
| •    | Maintenance             |                             |         | Save Current Settings                       |     |
|      |                         |                             |         | Firmware Upgrade                            |     |
|      |                         |                             |         | Choose File No file chosen<br>Start Upgrade |     |
|      |                         |                             |         |                                             |     |
|      |                         |                             |         |                                             |     |
|      |                         |                             |         |                                             |     |
| e De | vice IP 002.20          | 2.199.239                   |         |                                             |     |

# FIRMWARE UPDATES

Updates for improved performance or to add additional features may be available on <u>www.obsidiancontrol.com</u>.

To install a firmware upgrade, connect to the device through a web browser and open the System – Maintenance menu.

Always back up the configuration first. Export to a file using the web interface.

- Upload the firmware file, then update the device. Do not power cycle during the update process. The update is provided in two files, Display NFW and Web IMG. Both need to be installed for a full upgrade.
- Reset to factory defaults.
- Reload the configuration file from the web interface.

Confirm the upgrade is installed from the Information/Software Version Display.

If the system menu is corrupt and or cannot be opened, then the Netron device can be updated from an IP address e.g. 2.26.206.242/update.html.

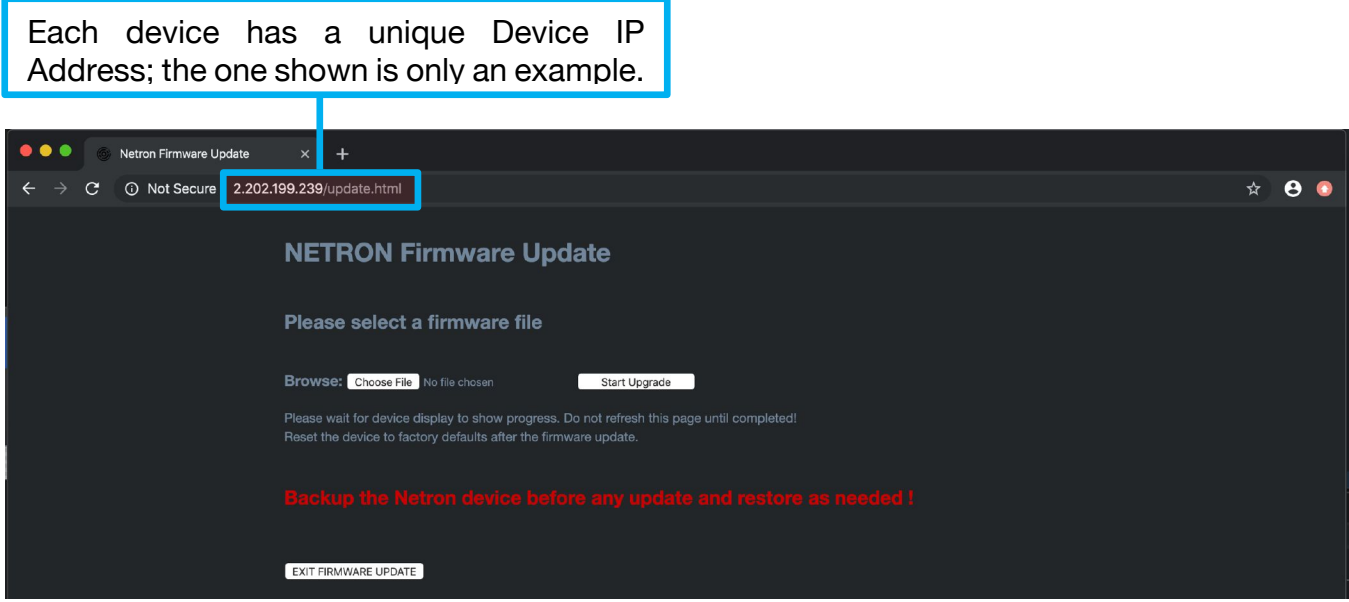

Each device has a unique Device IP Address; the one shown is only an example.